#### **BAB IV**

## HASIL DAN PEMBAHASAN

#### 4.1 Instalasi IPCop

Dalam menginstal linux IPCop 1.4.16 yang perlu diperhatikan dan dibutuhkan adalah CD/DVD IPCop 1.4.16 dan komputer yang digunakan tehubung dengan koneksi internet. Adapun langkah-langkah instalasi IPCop 1.4.16 adalah sebagai berikut:

1. Booting CD-ROM

Untuk mengatur agar komputer dapat melakukan *booting* dari CD-ROM maka perlu melakukan *setting konfigurasi* pada BIOS. Agar dapat masuk BIOS biasanya dengan menekan tombol F2, F8, F11, F12, Del, Tab dan lainlain, ini sesuai dengan perusahaan pembuat BIOS tersebut. Kemudian pilih *first boot* adalah CD-ROM dan *second boot* adalah HDD, untuk seterusnya boleh *disable*.

2. Muncul proses *booting* IPCop dan jendela peringatan bahwa semua data yang ada akan dihapus. Tekan enter untuk menyetujui dan melanjutkan proses instalasi.

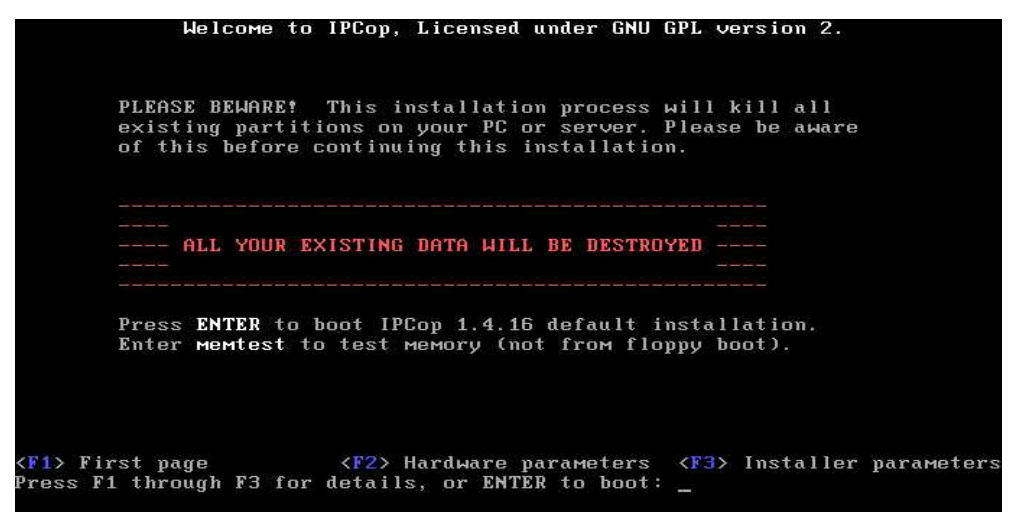

Gambar 4.1. Tampilan Awal Instalasi

3. Setelah proses loading IPCop selesai, kemudian pilih bahasa yang akan digunakan, lalu pilih Ok.

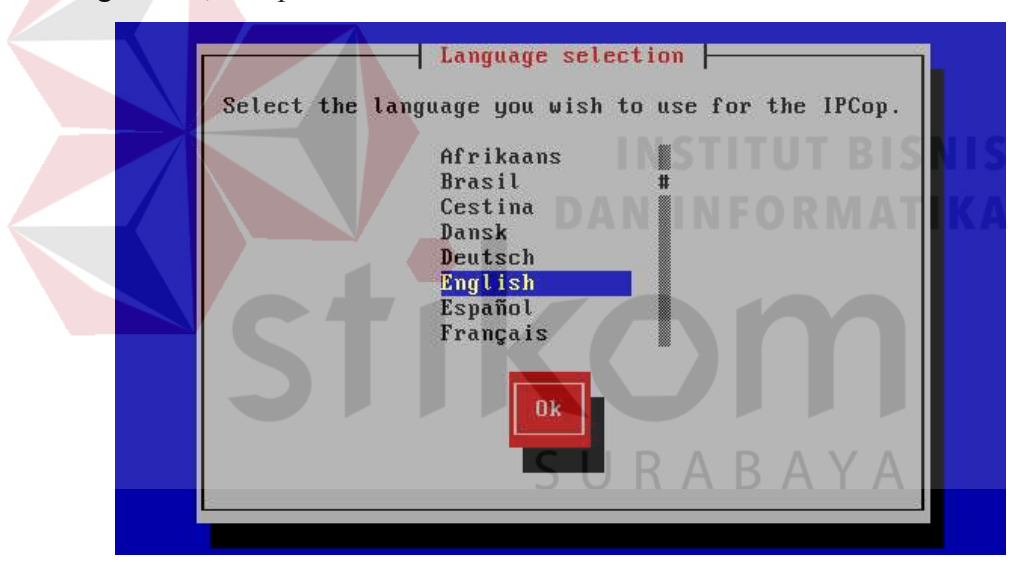

Gambar 4.2. Bahasa Mode Instalasi

4. Pilih Ok untuk melanjutkan instalasi.

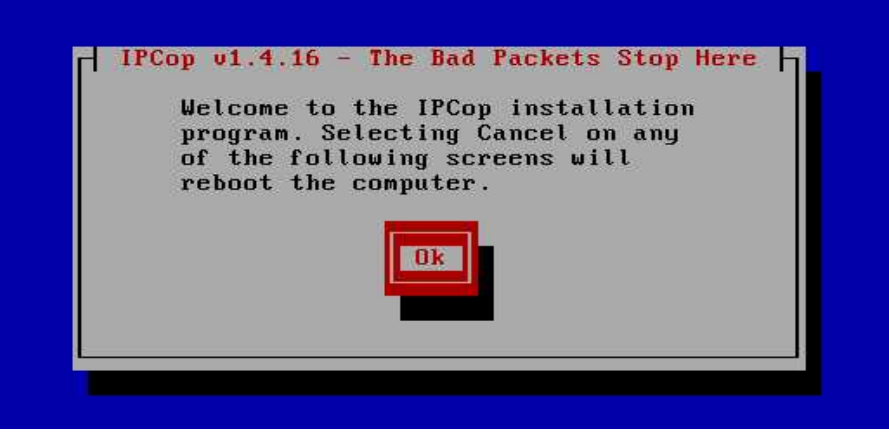

Gambar 4.3. Welcome Screen

5. Pilih media instalasi yang akan digunakan misalnya CDROM apabila kita

sudah punya CD Bootable IPCop dan pilih http apabila melakukan instalasi

melalui jaringan, pilih salah satu dan pilih Ok.

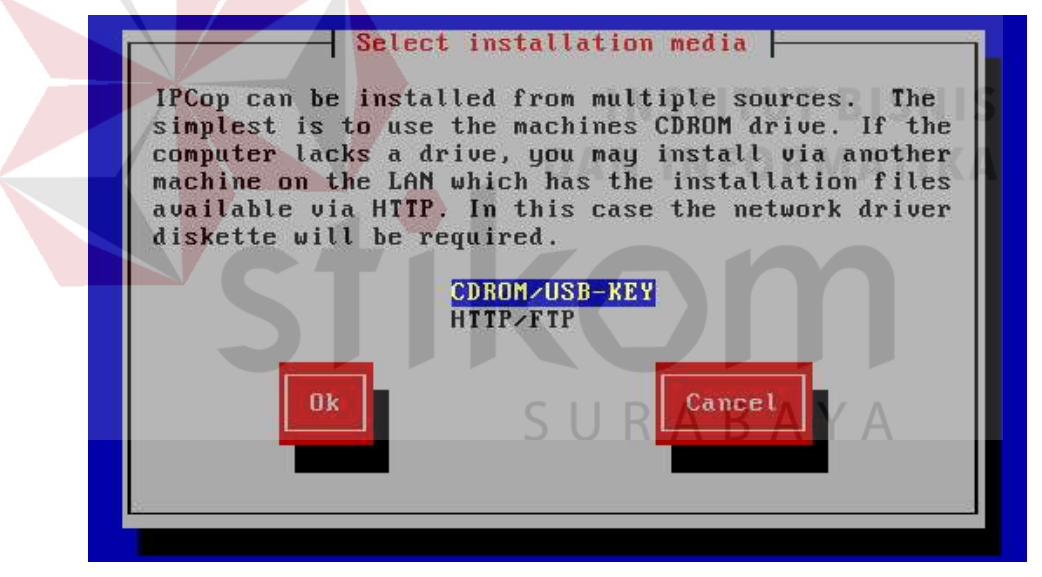

Gambar 4.4. Media Instalasi

6. Pemberitahuan bahwa IPCop akan melakukan pastisi dan instalasi pada

harddisk, pilih Ok untuk memulai proses instalasi.

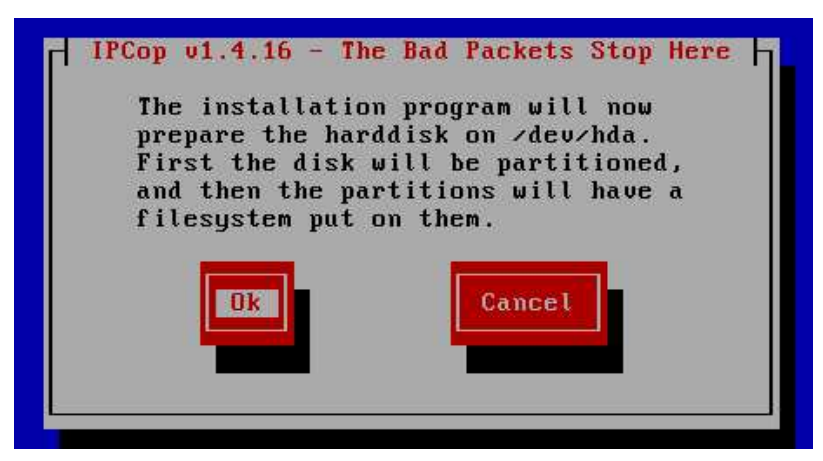

Gambar 4.5. Partisi dan Instalasi Harddisk

7. Proses partisi pada *harddisk*, proses partisi pada *harddisk* akan dibuat atau ditentukan IPCop sendiri.

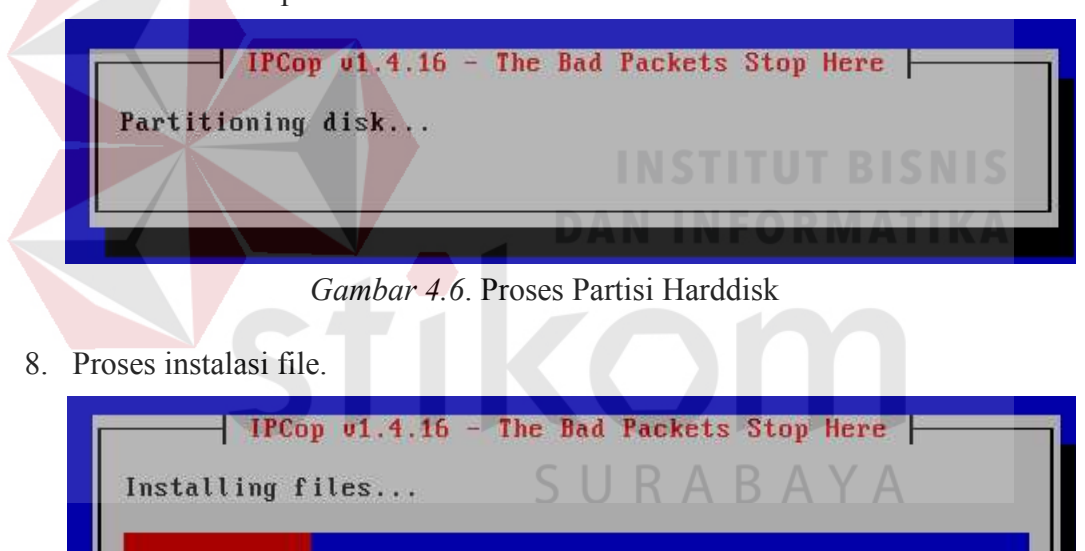

Gambar 4.7. Proses Instalasi File

9. Kemudian masuk pada menu restore back-up konfigurasi sistem IPCop, pilih salah satu media apabila kita punya data back-up system IPCop, dan pilih *skip* apabila kita tidak punya data back-up system IPCop, setelah itu pilih Ok untuk melanjutkan.

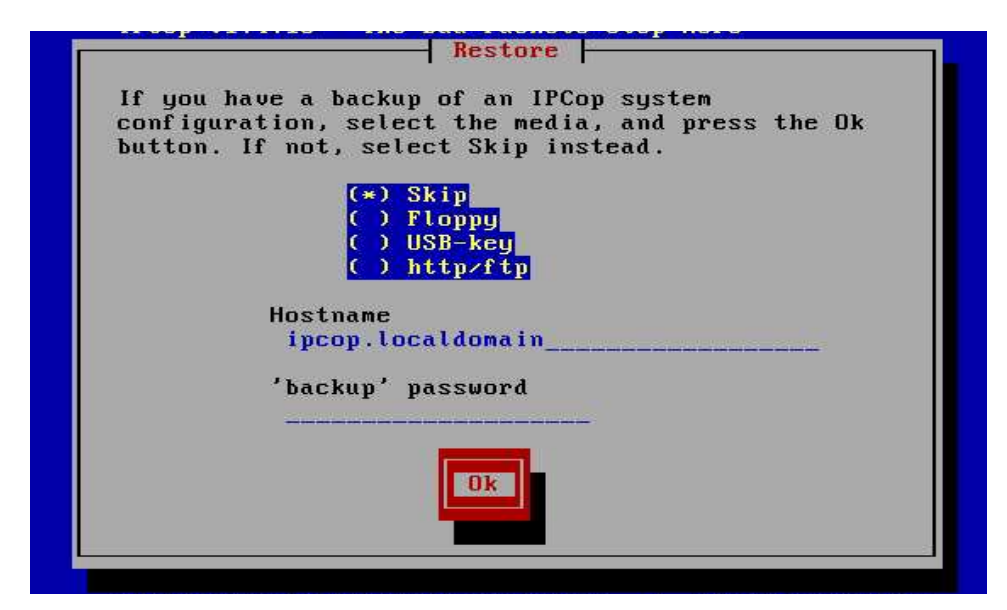

Gambar 4.8. Menu Data Back-up Konfigurasi

10. Konfigurasi *networking* untuk kartu jaringan *green* pilih *probe* agar IPCop secara otomatis mencari kartu jaringan yang kita pilih, atau pilih *select* jika sudah mengetahui tipe dan merek kartu jaringan yang terpasang pada komputer.

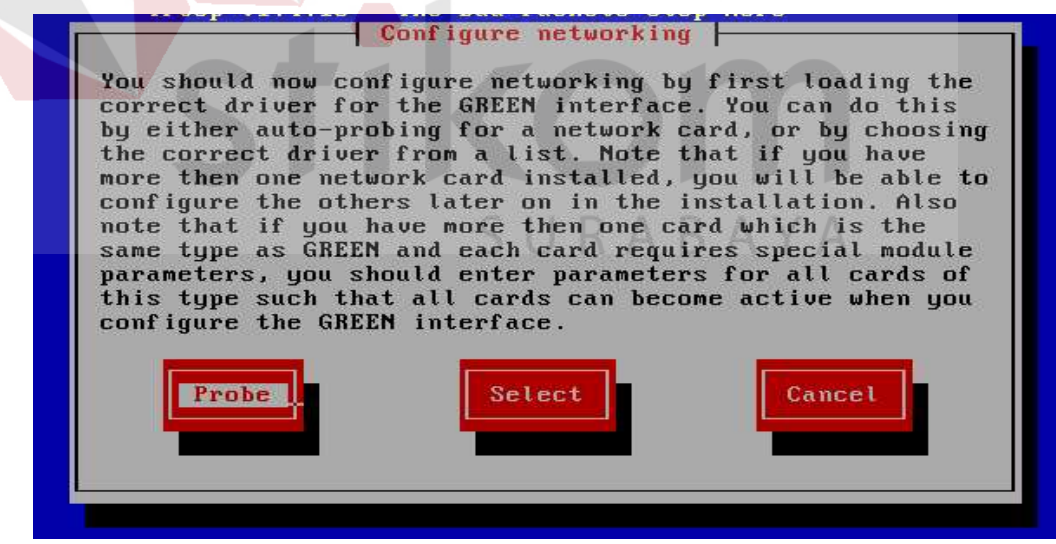

Gambar 4.9. Konfigurasi Jaringan untuk Kartu Jaringan Green

11. IPCop telah menemukan kartu jaringan, pilih Ok untuk melanjutkan.

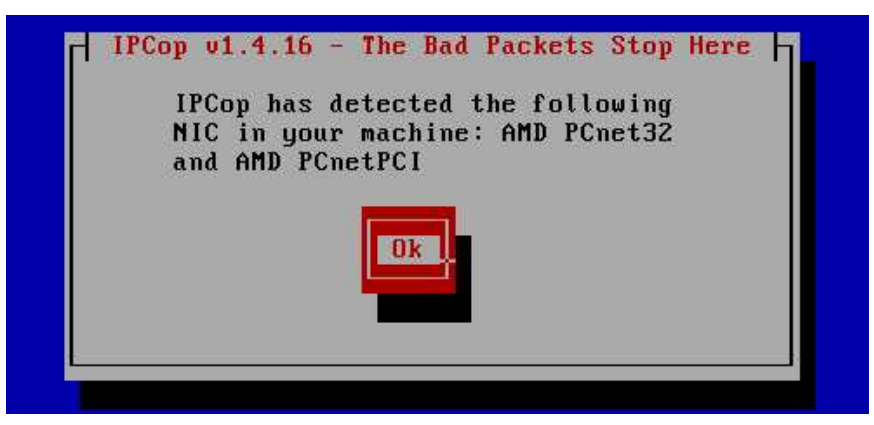

Gambar 4.10. Penemuan Kartu Jaringan Green

12. Masukan IP address yang kita gunakan yaitu IP yang digunakan untuk *gateway* IP private, pilih Ok.

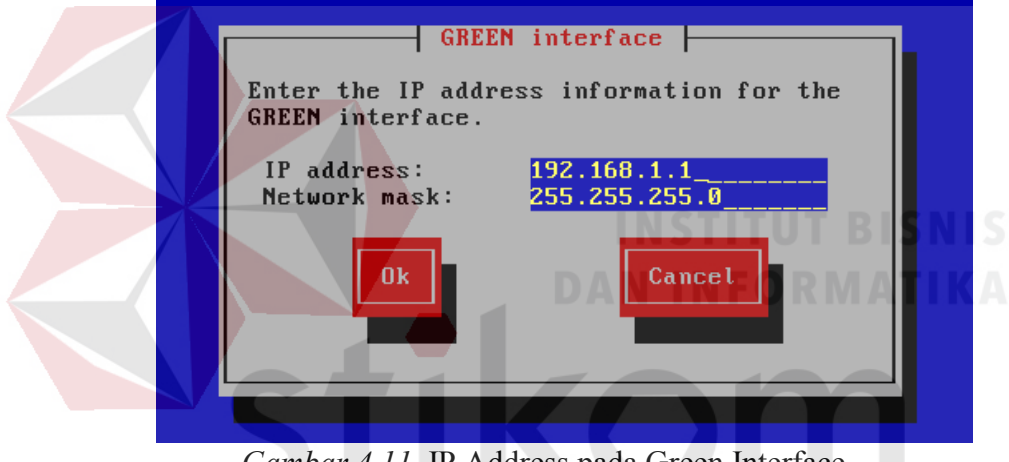

Gambar 4.11. IP Address pada Green Interface

13. Pada tampilan dibawah pemberitahuan bahwa IPCop telah berhasil terinstal dan untuk mengaksesnya melalui admin menggunakan *browser* dengan alamat http://ipcop:81. Kemudian CD Bootable IPCop akan keluar sendiri dari CDROM dan pilih Ok.

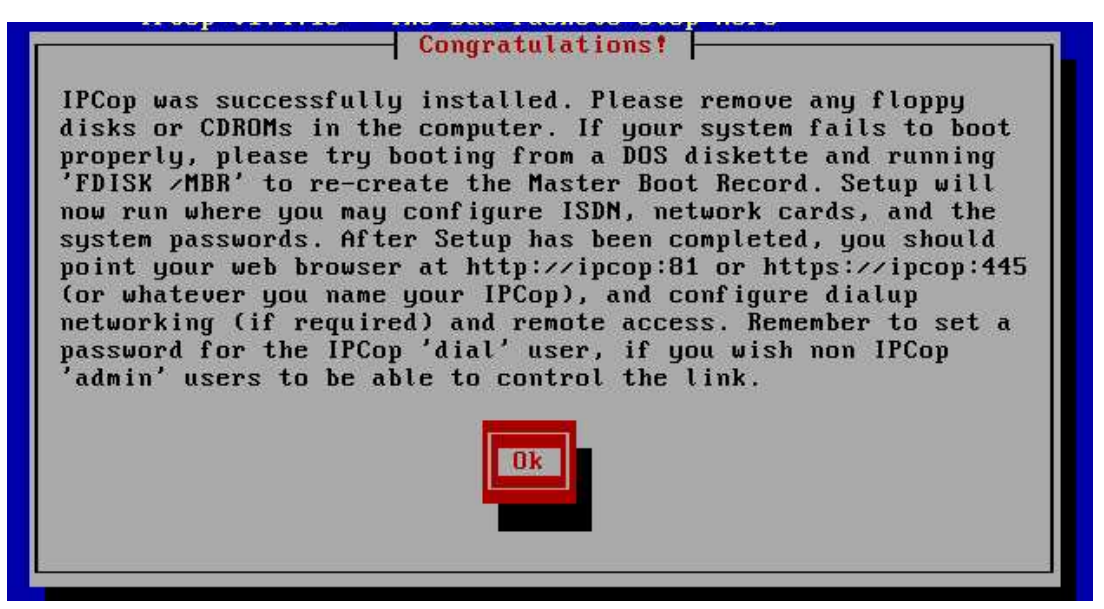

Gambar 4.12. Instalasi IPCop Green Interface Selesai

14. Pilih *keyboard mapping* yang kita gunakan misalnya US kemudian pilih Ok.

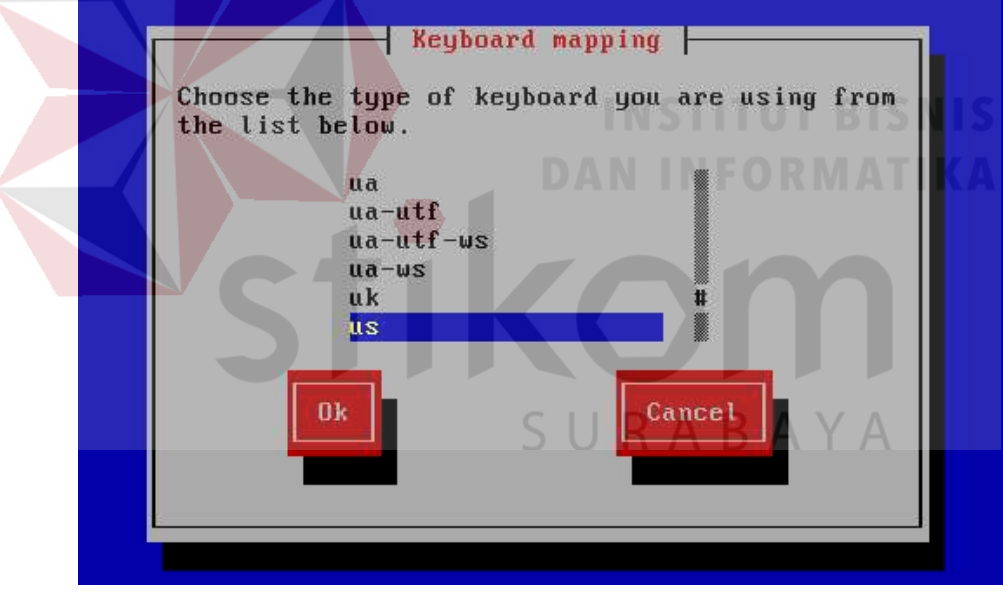

Gambar 4.13. Pemilihan Keyboard Mapping

15. Pilih zona waktu yang yang akan digunakan pilih salah satu dan pilih Ok.

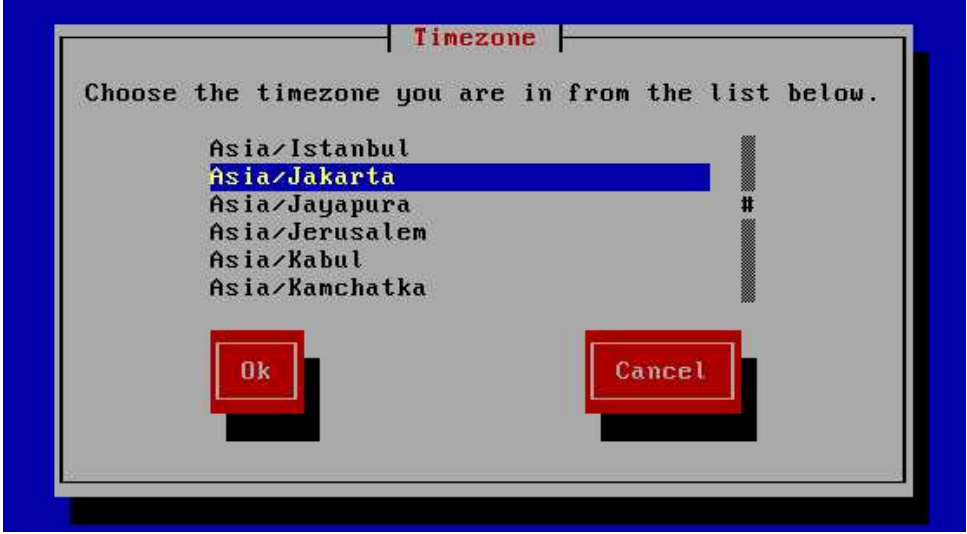

Gambar 4.14. Pemilihan Zona Waktu

16. Isi hostname IPCop. Hostname dari penulis "wahyus73". Kemudian Ok.

| Hostname<br>Enter the machine's hostname.<br>wahyus73 |             |
|-------------------------------------------------------|-------------|
| Ok<br>DA<br>DA<br>Cancel<br>RMAT                      | N I S<br>Ka |
|                                                       |             |

Gambar 4.15. Hostname IPCop

17. Isikan domain yang akan digunakan yaitu "net" dan pilih Ok.

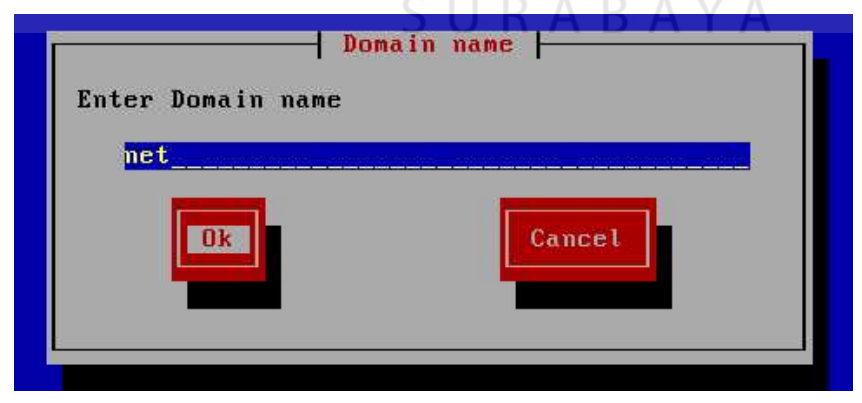

Gambar 4.16. Domain Name IPCop

18. Selanjutnya muncul menu konfigurasi ISDN, pilih *enable* jika diperlukan dan pilih *disable* jika tidak diperlukan. Penulis memilih *disable* karena tidak memiliki kartu ISDN.

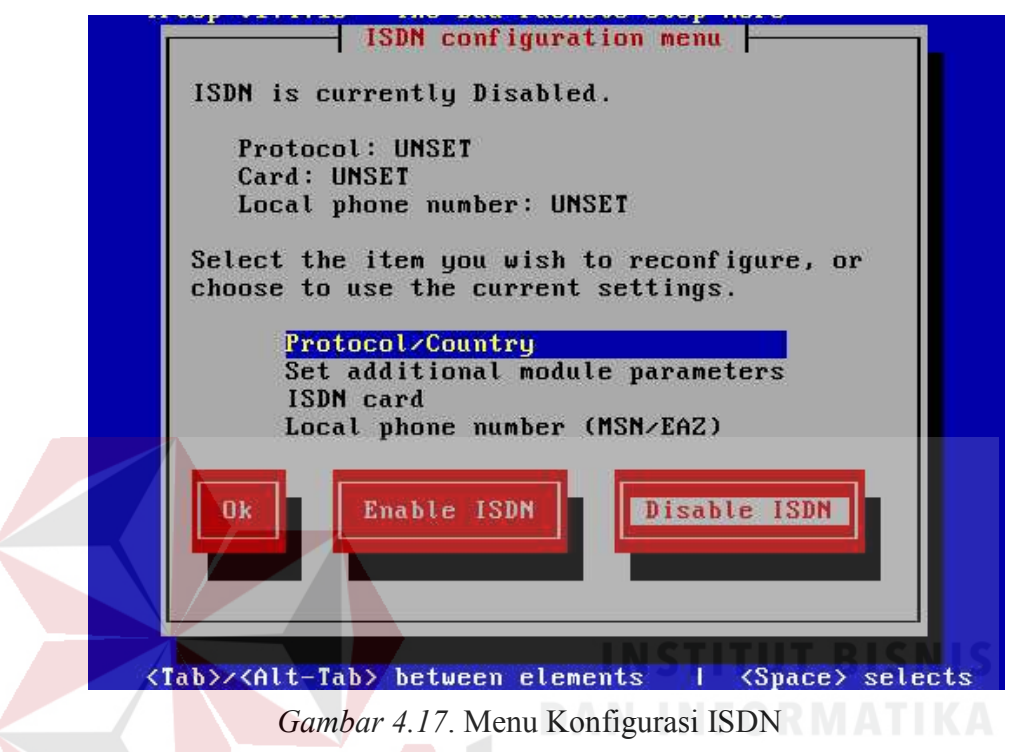

19. Menu konfigurasi jaringan, pilih Network configuration type dan pilih Ok.

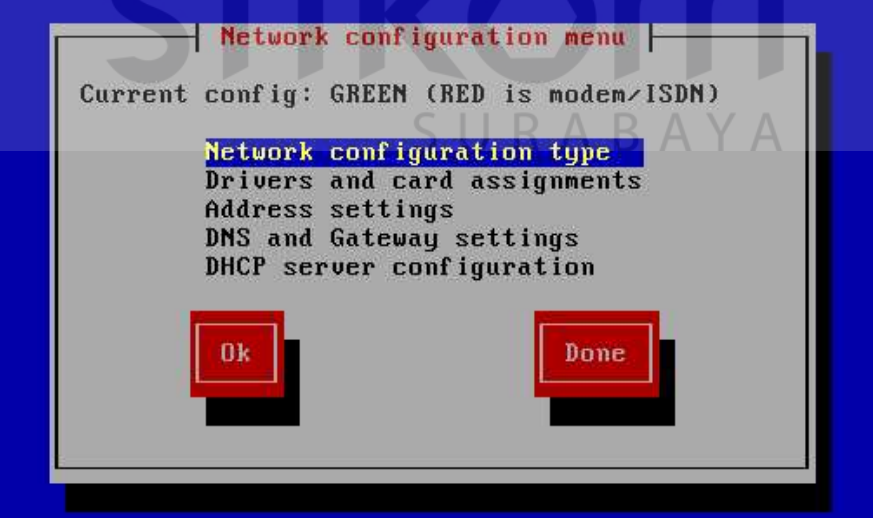

Gambar 4.18. Network configuration type

20. Pilih *green* + *red* untuk mendeteksi tipe kartu jaringan yang digunakan untuk interface red. *Green* adalah ethernet yang terhubung ke LAN sedangkan *red* adalah ethernet yang terhubung ke ISP/Internet. Kemudian Ok.

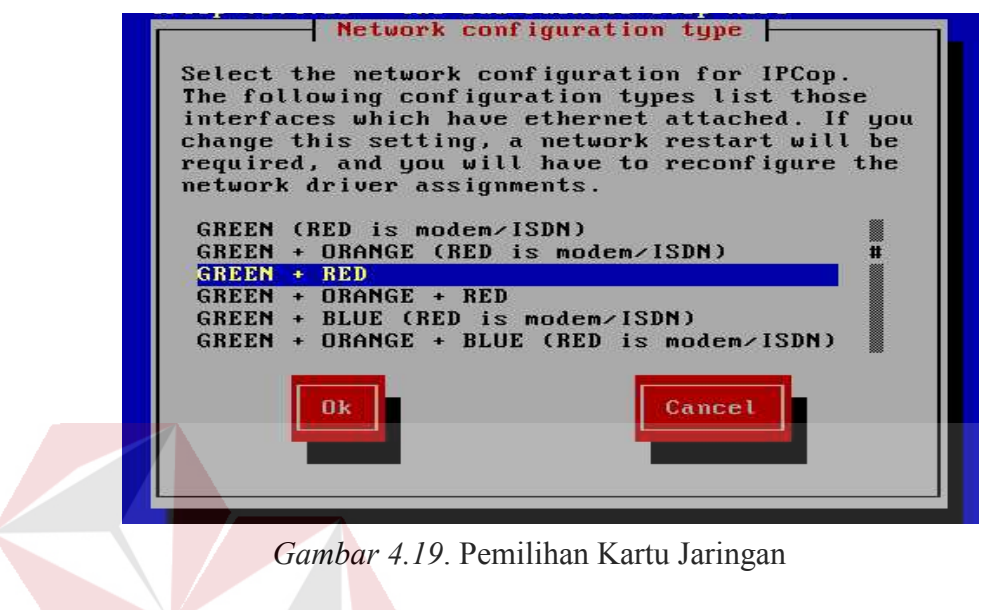

21. Proses pencarian kartu jaringan.

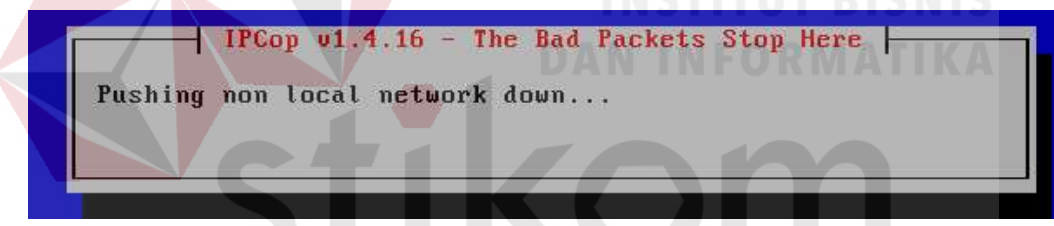

Gambar 4.20. Proses Pencarian Kartu Jaringan

22. Berikutnya akan muncul kembali halaman menu konfigurasi jaringan, kali ini

pilih Drivers and card assignments. Pilih Ok.

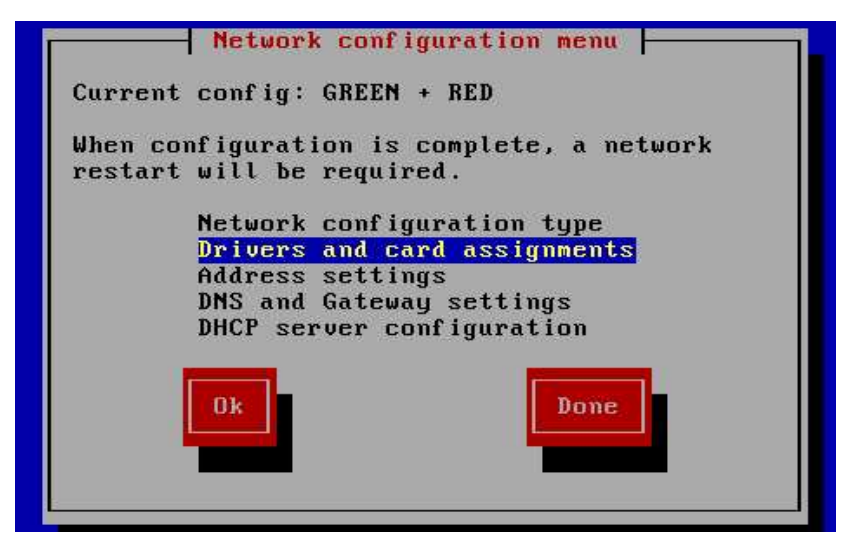

Gambar 4.21. Driver and Card Assignments

23. Pilih Ok untuk merubah setting interface red.

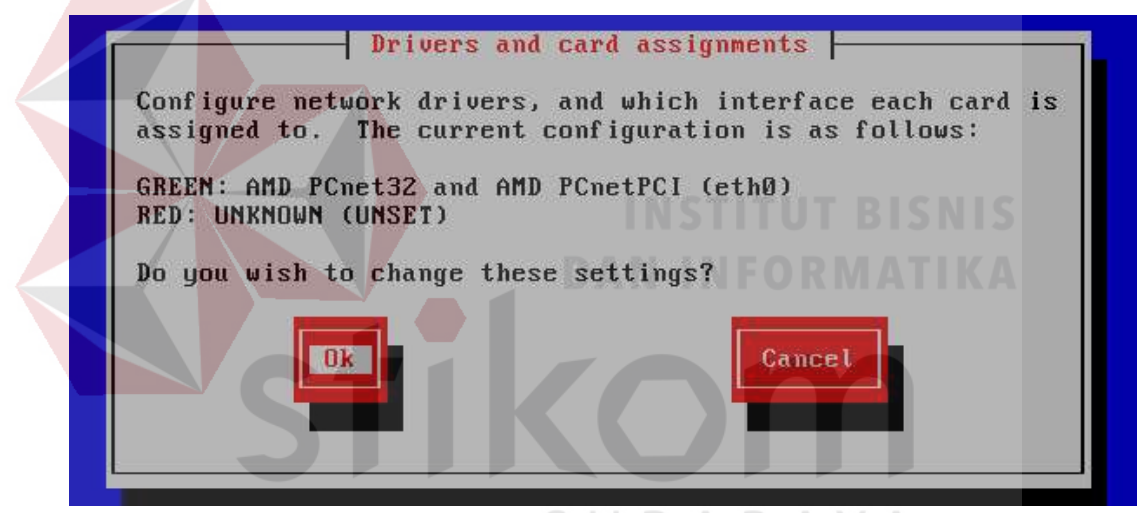

Gambar 4.22. Perubahan Setting Interface Red

24. Pilih Ok untuk melanjutkan.

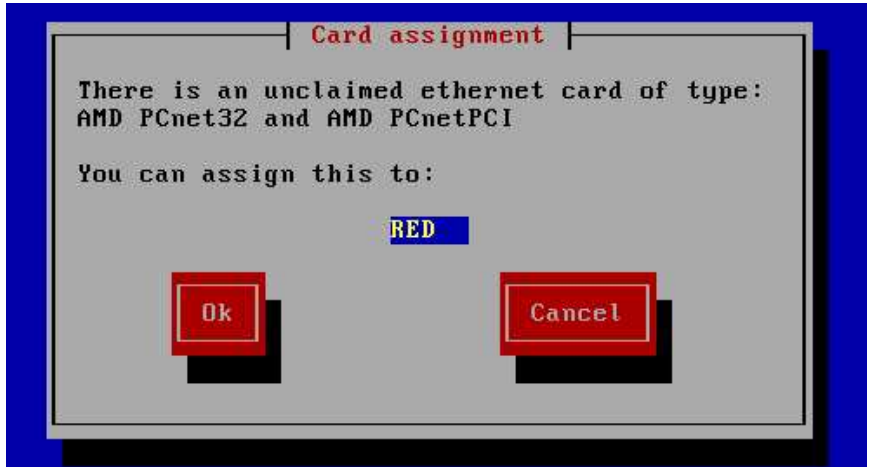

Gambar 4.23. Perubahan Setting Interface Red Berhasil

25. Kartu jaringan berhasil dipisahkan untuk kepentingan masing-masing (green untuk private dan red untuk public). Kemudian Ok.

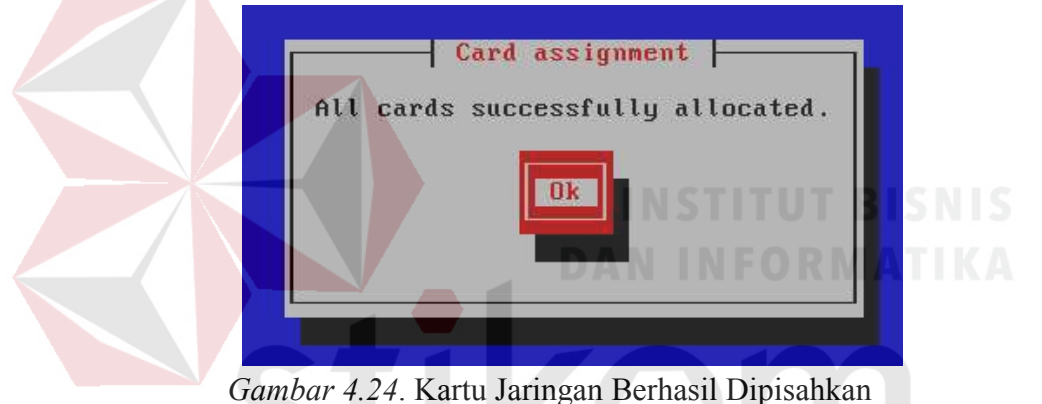

26. Berikutnya akan muncul kembali halaman menu konfigurasi jaringan, kali ini pilih address setting untuk memberi *IP address* pada interface red. Kemudian Ok.

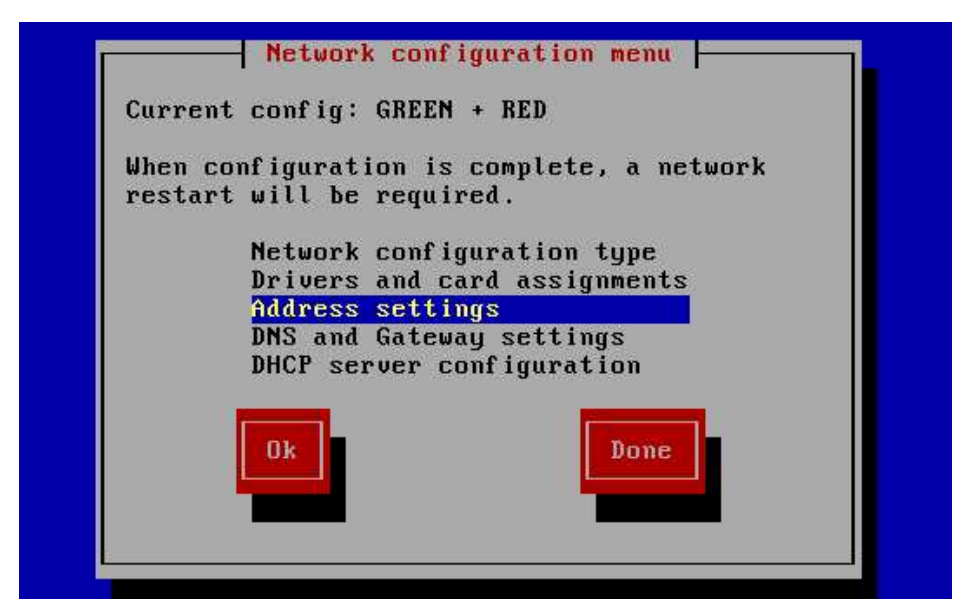

Gambar 4.25. Address Setting Interface Red

27. Pilih interface yang akan dikonfigurasi, pilih red untuk mensetting interface

*red*, (*interface green* sudah disetting pada menu sebelumnya).

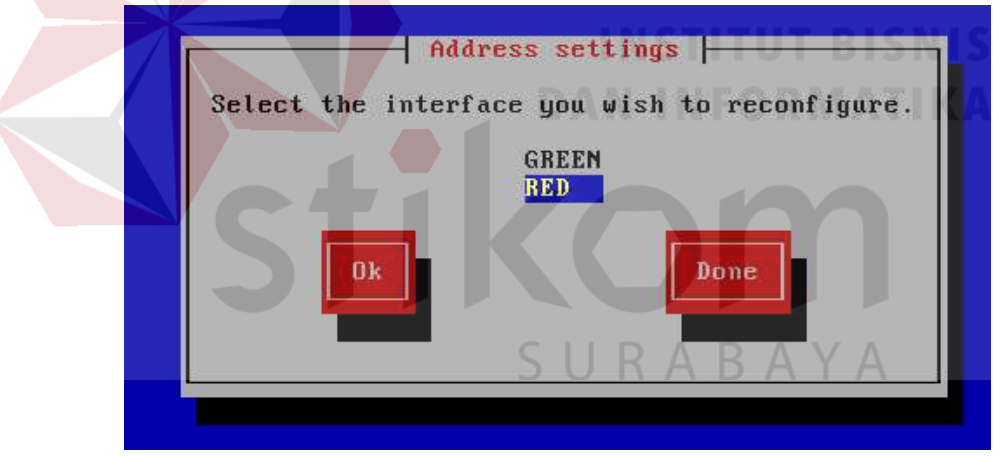

Gambar 4.26. Pemilihan Interface Red

28. Masukkan *IP address* untuk *interface red*, *IP address* yang dimasukan adalah IP yang diperoleh dari ISP. Pilih Static apabila telah mengetahui IP yang diberikan ISP dan pilih DHCP apabila belum mengetahui IP yang diberikan ISP. Penulis memilih *Static* dan memasukan IP yang diperoleh. Kemudian Ok.

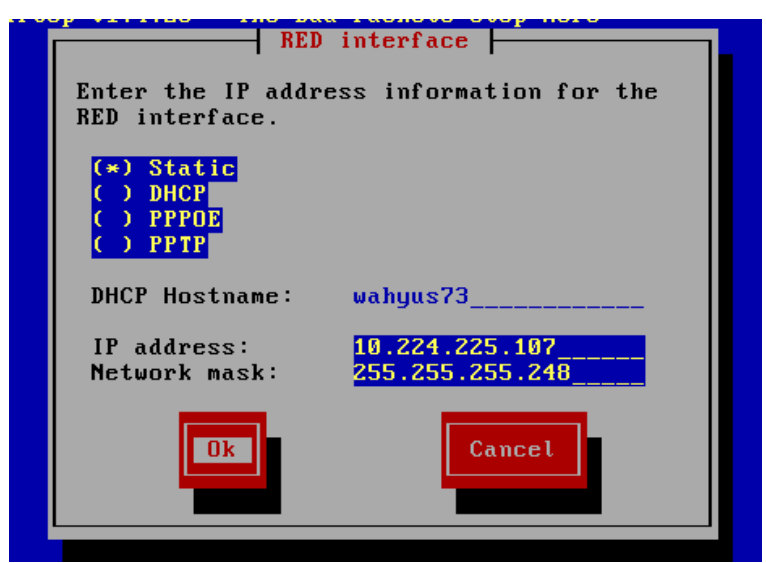

Gambar 4.27. IP Address pada Interface Red

29. Setelah itu muncul halaman pemilihan interface yang akan dikonfigurasi

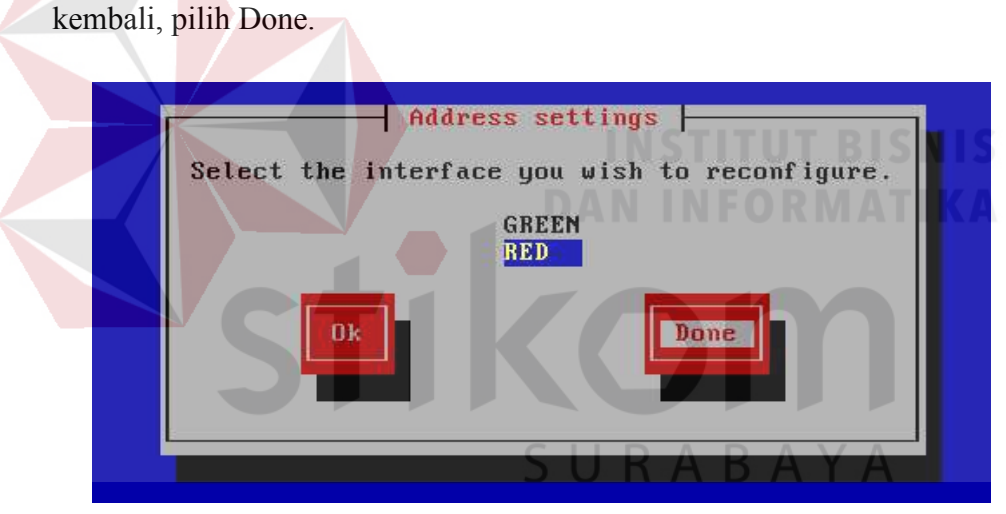

Gambar 4.28. Pemilihan Interface

30. Berikutnya akan muncul kembali halaman Menu konfigurasi jaringan, pilih DNS and Gateway settings. Kemudian Ok.

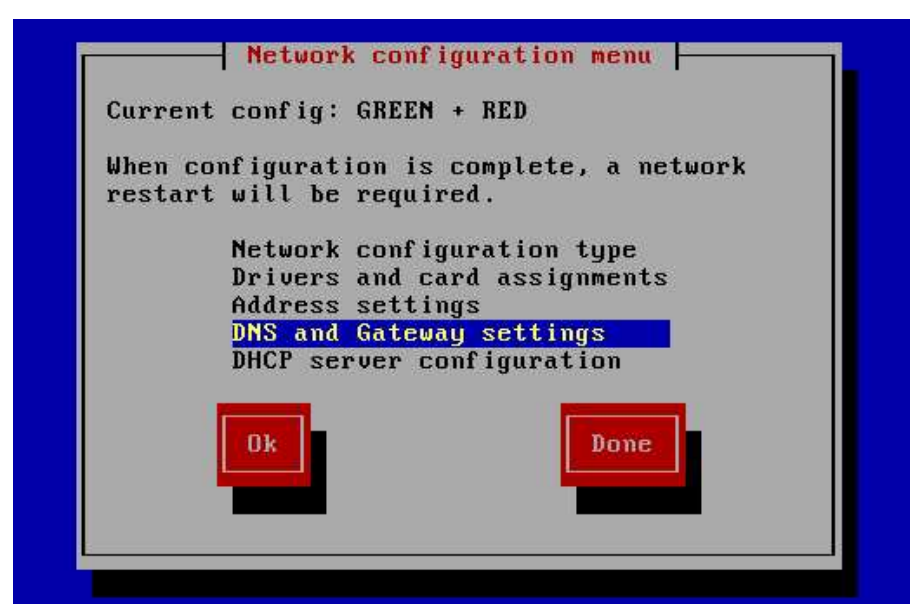

Gambar 4.29. DNS and Gateway Setting

31. Masukan DNS yang diperoleh dari ISP dan gatewaynya karena kali ini kita

bekerja di bagian atas jadi gateway yang kita masukan adalah gateway dari IP

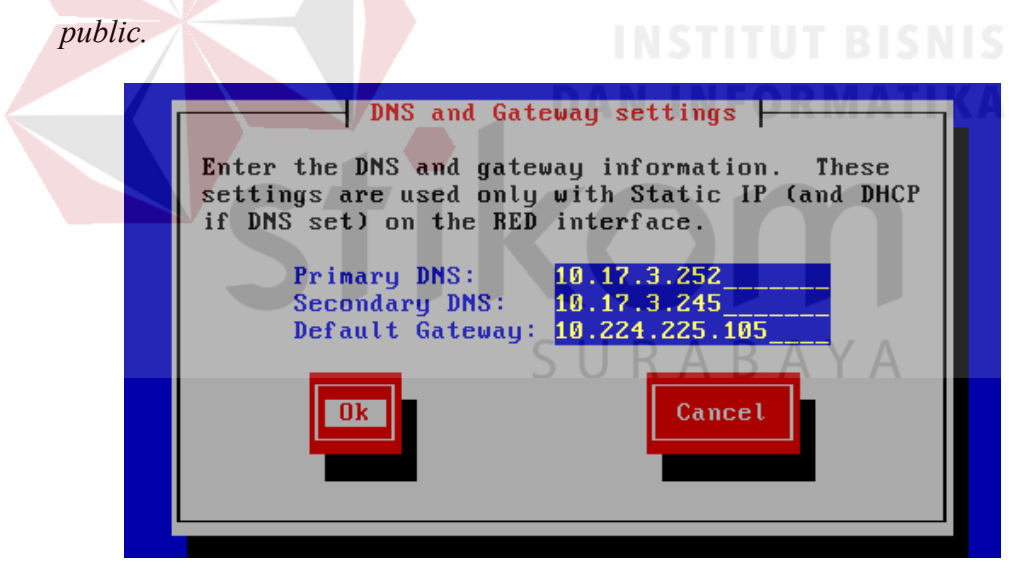

Gambar 4.30. IP Address DNS

32. Berikutnya akan muncul kembali halaman Menu konfigurasi jaringan, kali ini pilih DHCP server configuration untuk mensetting agar *client* mendapatkan *IP address* secara otomatis.

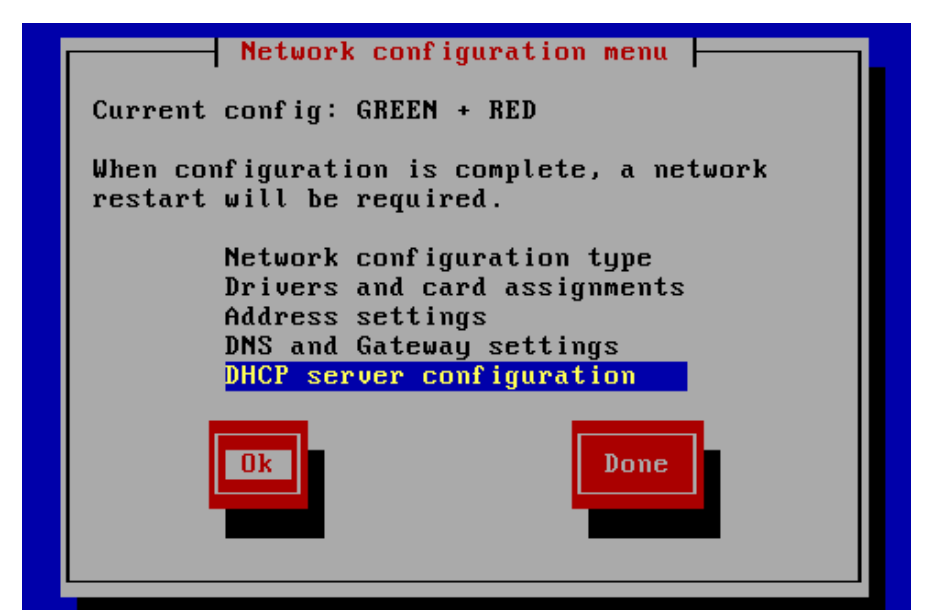

Gambar 4.31. DHCP server configuration

33. Muncul halaman konfigurasi DHCP server, pilih "Enabled", maka *client* akan

mendapat IP secara otomatis. Tetapi harus memasukkan IP yang bisa dipakai.

**IP** yang digunakan penulis yaitu 192.168.1.2 sampai dengan 192.168.1.20.

| DHCP server<br>Configure the DHCP server<br>information.<br>[*] Enabled | configuration by entering the settings |
|-------------------------------------------------------------------------|----------------------------------------|
| Start address:                                                          | 192.168.1.2                            |
| End address:                                                            | 192.168.1.20                           |
| Primary DNS:                                                            | C     D <mark>192.168.1.1_/_/</mark>   |
| Secondary DNS:                                                          |                                        |
| Default lease (mins):                                                   | 60                                     |
| Max lease (mins):                                                       | 120                                    |
| Domain name suffix:                                                     | net                                    |
| Ok                                                                      | Cancel                                 |

Gambar 4.32. Konfigurasi DHCP Server

34. Masukkan password root yang digunakan untuk masuk dan menjalankan IPCop setelah terinstal. Kemudian Ok. Password root yang digunakan penulis adalah "masuksaja".

| Enter the 'r<br>user for com | oot'user j<br>mandline ad | password. L | ogin as this |
|------------------------------|---------------------------|-------------|--------------|
| Passw<br>Again               | ord:                      |             |              |
| Ok                           |                           | Canc        | el           |
|                              |                           |             |              |

Gambar 4.33. Password Root

35. Masukan *password* untuk *login* ke *web administrator* sebagai admin melalui

browser. Kemudian Ok. Password admin yang digunakan penulis adalah "adminmasuk".

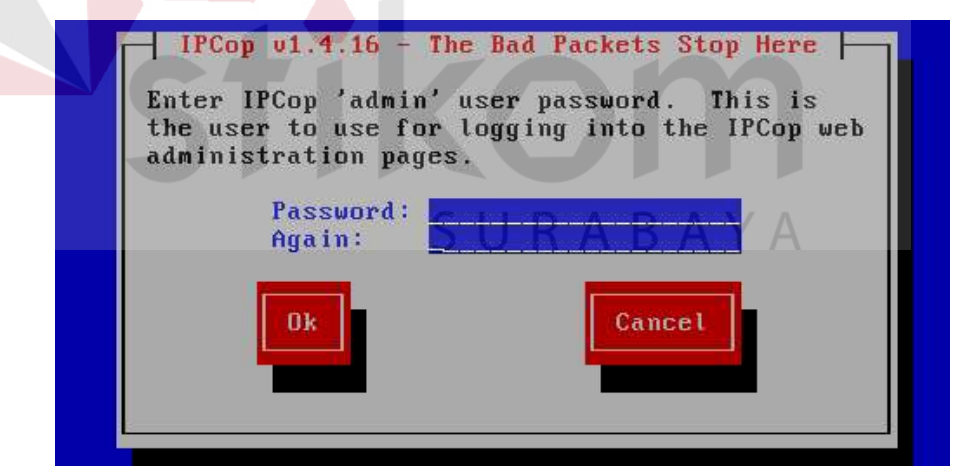

Gambar 4.34. Password Admin

36. Masukkan *password* yang digunakan pada saat *backup*. Kemudian Ok. *Password backup* yang digunakan penulis adalah "123456".

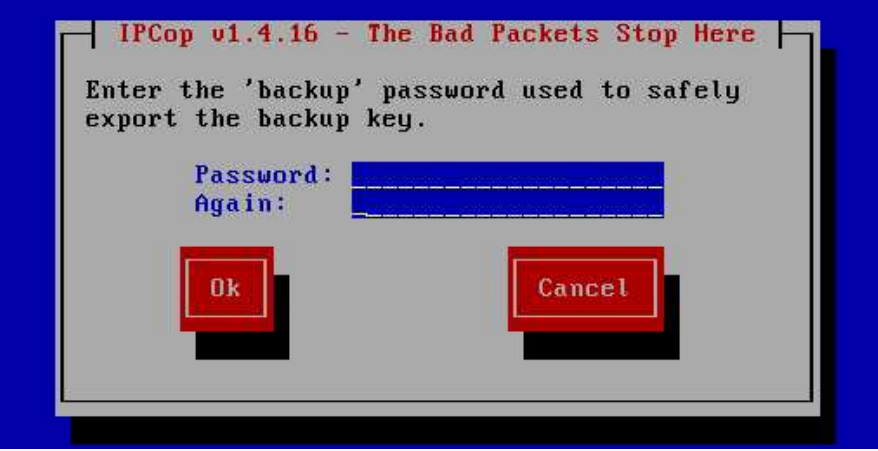

Gambar 4.35. Password Backup

37. Instalasi selesai pilih Ok untuk keluar dan restart.

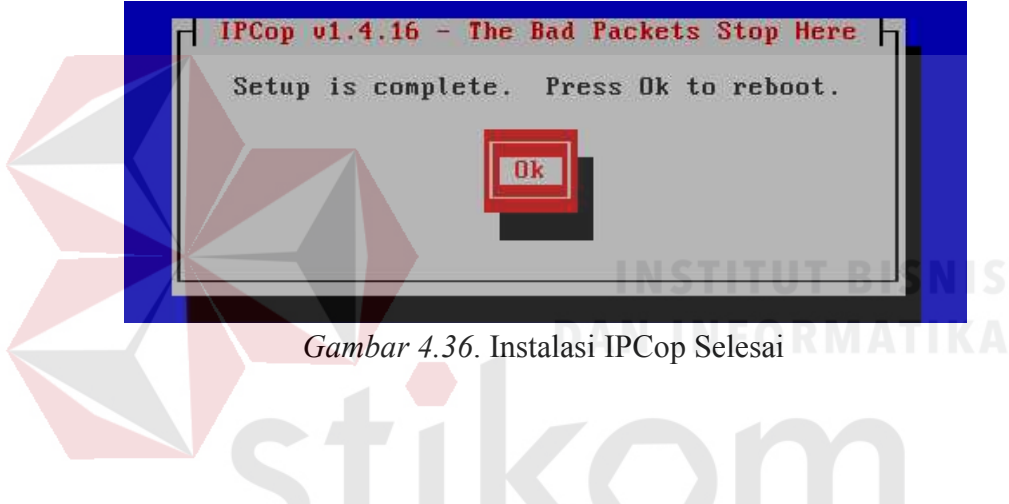

## 4.2 Penggunaan IPCop

 Setelah *restart*, akan muncul pilihan *booting IPCop* yang akan digunakan, pilih IPCop kemudian tekan enter.

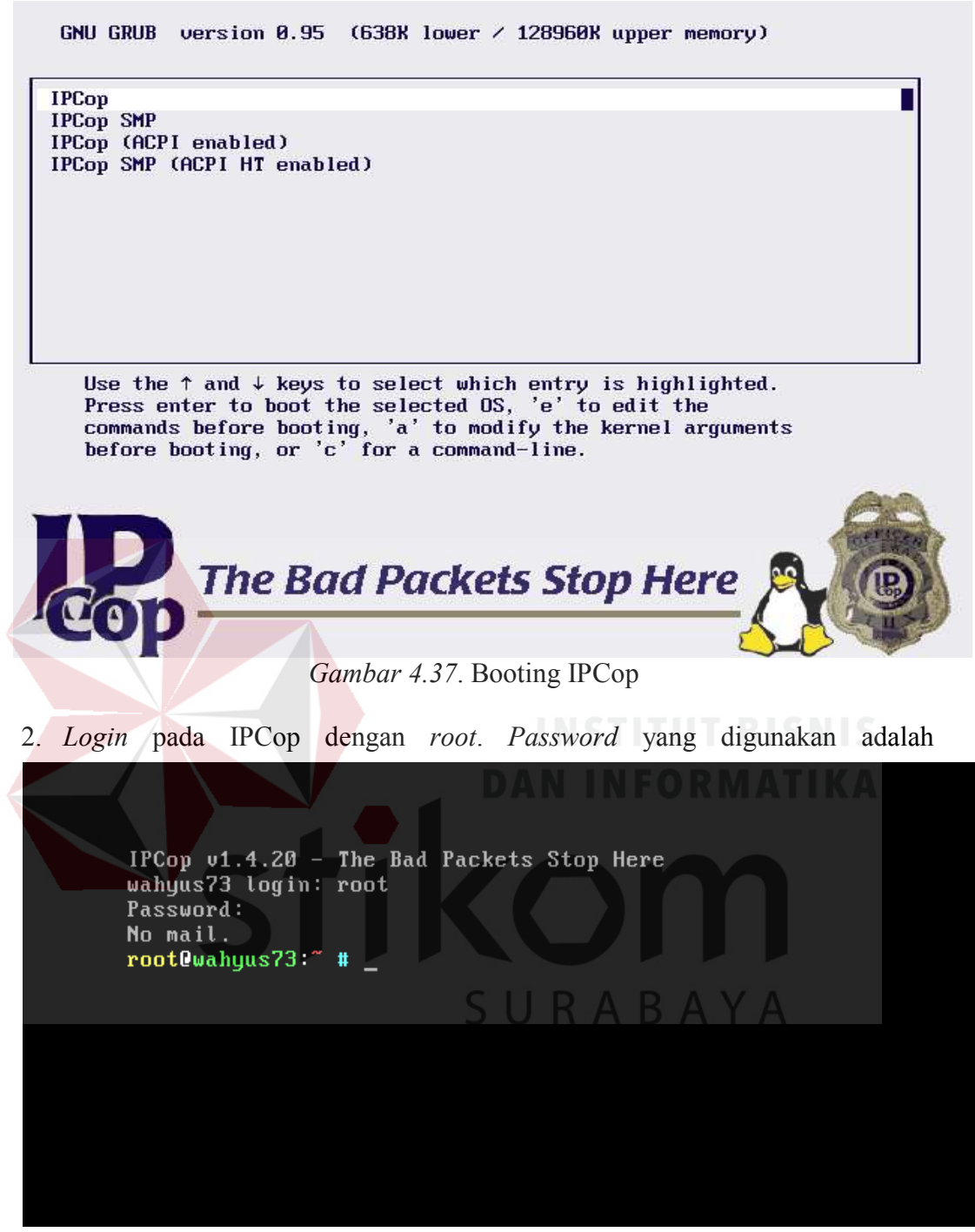

"masuksaja".

Gambar 4.38. Login IPCop dengan Root

 Karena pada waktu instalasi IPCop pilih *static*, maka *client* harus mensetting IPnya sendiri, sesuai dengan IP yang disediakan 192.168.1.2 s/d

| You can get IP settings assigne<br>this capability. Otherwise, you                                                                                                    | d automatically if your network supports<br>need to ask your network administrator |
|----------------------------------------------------------------------------------------------------|------------------------------------------------------------------------------------|
| for the appropriate IP settings.                                                                                                    | N                                                                                  |
| 🔘 Obtain an IP address auto                                                                                                    | matically                                                                          |
| Output Description of the second second s | 255:                                                                               |
| IP address:                                                                                                    | 192.168.1.2                                                                        |
| Subnet mask:                                                                                                    | 255 . 255 . 255 . 0                                                                |
| Default gateway:                                                                                                    | 192.168.1.1                                                                        |
|                                                                                                    |                                                                                    |
| Obtain DNS server addres                                                                                                    | s automatically                                                                    |
| O Use the following Divis ser                                                                                                    | ver addresses:                                                                     |
| Preferred DNS server;                                                                                                    | 10 . 17 . 3 .254                                                                   |
| Alternate DNS server:                                                                                                    | 10 , 17 , 3 , 245                                                                  |
| THE VERALA AND AND AND AND AND AND AND AND AND AN                                                                                                    |                                                                                    |
| validate settings upon ex                                                                                                    | Advanced                                                                           |
|                                                                                                    |                                                                                    |
|                                                                                                    |                                                                                    |
|                                                                                                    |                                                                                    |
|                                                                                                    |                                                                                    |
|                                                                                                    |                                                                                    |
| Gambar 4.39. S                                                                                                    | etting IP pada komputer client                                                     |
| Gambar 4.39. S                                                                                                    | etting IP pada komputer client                                                     |
| <i>Gambar 4.39</i> . S                                                                                                    | etting IP pada komputer client<br>Web Administrator dengan meng                    |
| <i>Gambar 4.39</i> . S<br>1 itu, buka                                                                                                    | etting IP pada komputer client<br><i>Web Administrator</i> dengan meng             |

192.168.1.20.

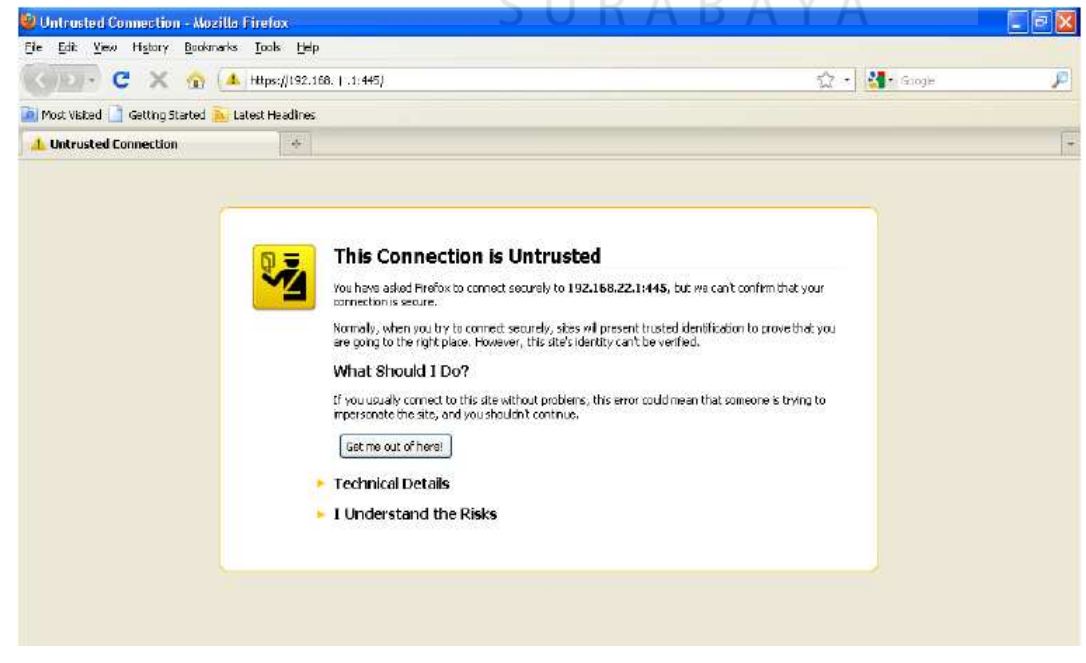

Gambar 4.40. Halaman Awal IPCop Sebelum Disetting (1)

5. Kemudian akan muncul tampilan seperti di baw'ah ini. Kemudian klik "I

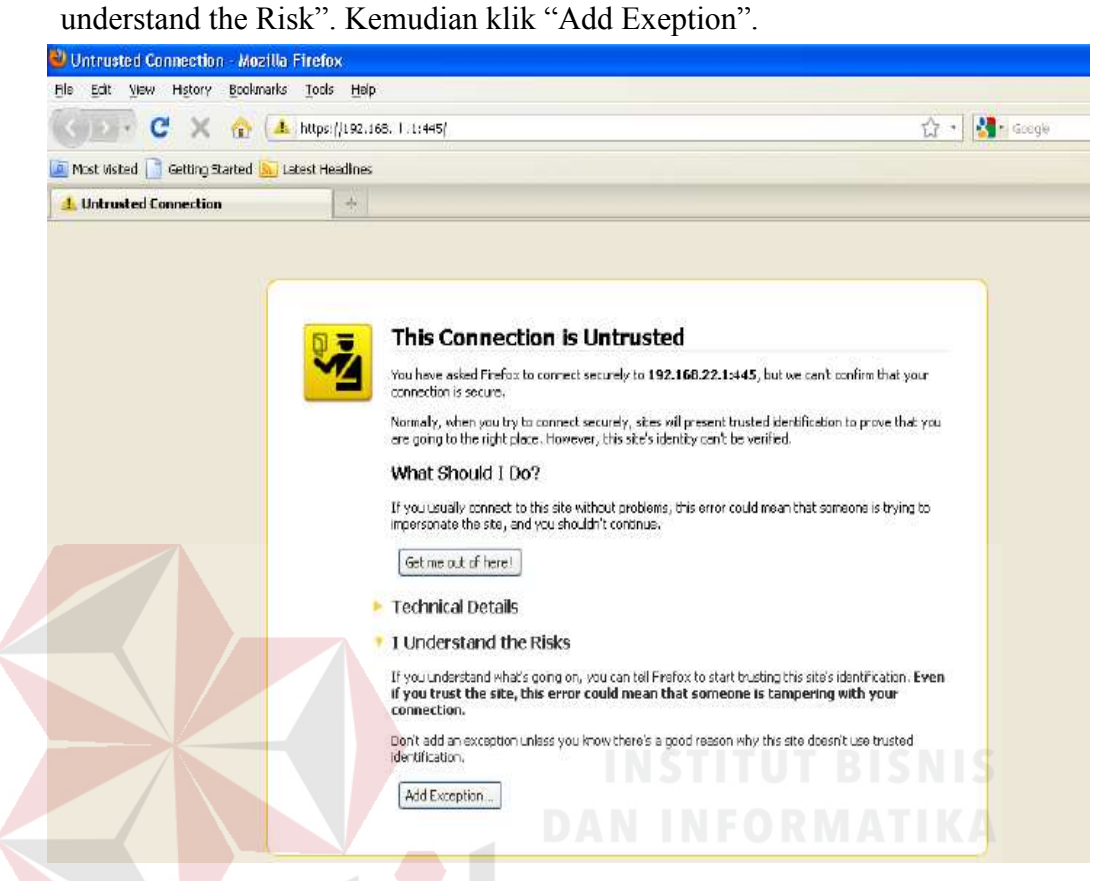

Gambar 4.41. Halaman Awal IPCop Sebelum Disetting (2)

6. Lalu akan muncul peringatan pada security lalu pilih "Confirm Security

Exeption".

# SURABAYA

| 900 ° C X 🏠 (🔺                      | https://192.160. (.1:445/                                                                                                    | 습 🕤 🚼 Google                                                                                                    |
|-------------------------------------|----------------------------------------------------------------------------------------------------|----------------------------------------------------------------------------------------------------|
| Most Visibed 🚺 Getting Started 📐 La | stest Headines                                                                                                    |                                                                                                    |
| Untrusted Connection                | +                                                                                                    |                                                                                                    |
|                                     | This Connection is U     You have asked Firsfox to connect some connection is secure.     Normaly, when you by to connect some connection is secure.     Normaly, when you by to connect some connection is secure.     What Should I DO?     If you usually connect to this site will impersonate the site, and you should impersonate the site, and you should impersonate the site.     Get me out of hereit     Technical Details     I Understand what's going on, yi if you understand what's going on, yi if you understand what's going on, yi if you treat the site, this error or connection.     Don't add an exception unless you k identification. | Add Socurity Exception     You are about to averade how Firefox identifies this site.     Legitimate banks, stores, and other public sites will not ask you to do this.     Sorver     Location:   Myper/H2014661221144551     Cartificate status     This site attempts to identify itself within valid information.   Yew     Wrong Site     Cartificate is not trusted, because it hasn't been verified by a recognized authority. |
|                                     | [Add Exception]                                                                                                    | Cermanently store this exception                                                                                                    |
|                                     |                                                                                                    | Confirm Security Exception Cancel                                                                                                    |

7. Kemudian muncul tampilan IPCop.

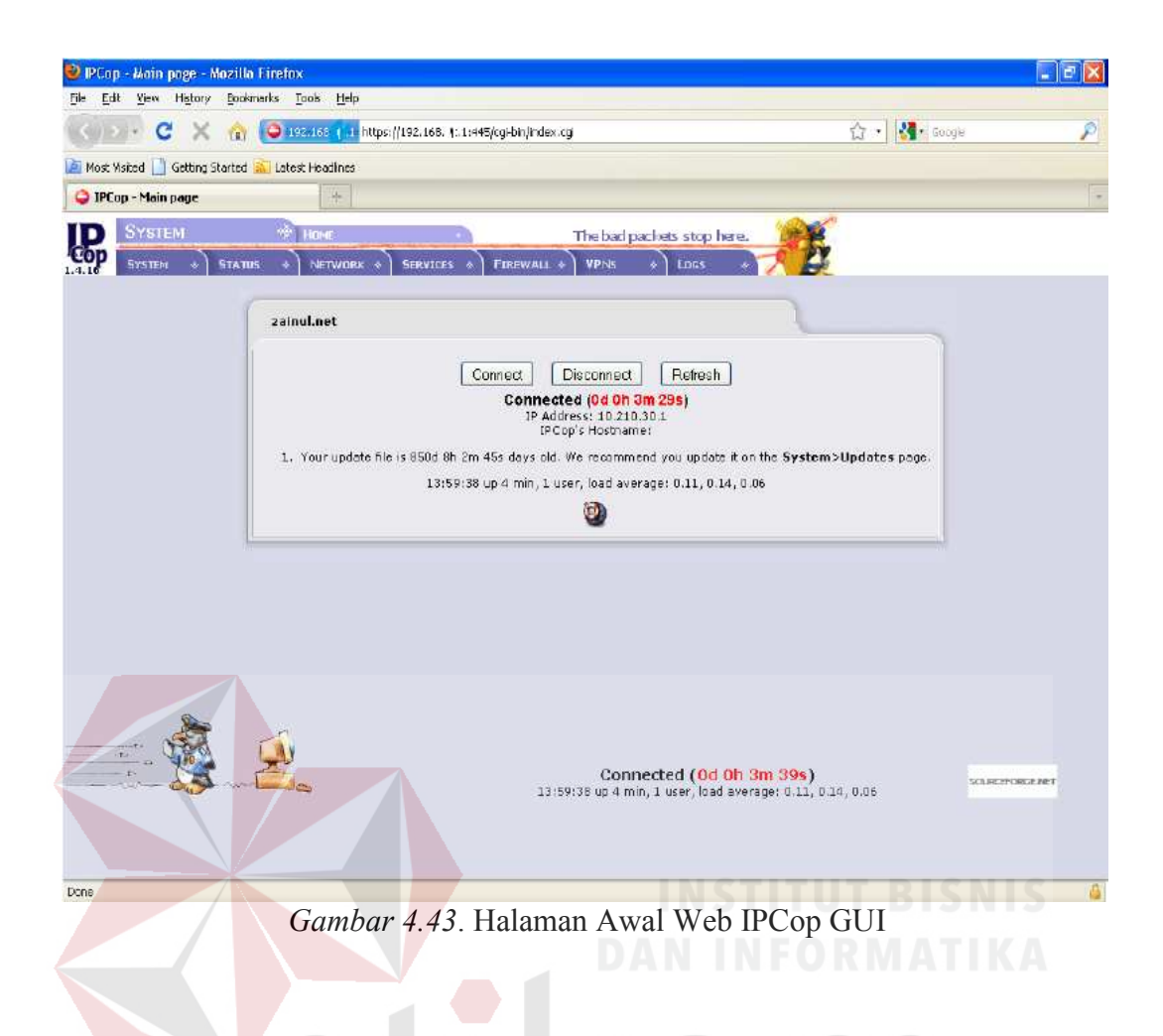

## 4.3 Menambahkan AddOns IPCop

Setelah IPCop selesai diinstal, sekarang penulis menginstal paket dan mengatur paket yang diperlukan untuk kebutuhan *proxy*. Paket yang digunakan penulis yaitu *UrlFilter*. *AddOns* ini berfungsi untuk memblokir situs-situs yang dianggap berbahaya atau tidak diperkenankan, baik itu pada waktu pengguna internet memasukkan alamat web atau memasukkan kata kunci.

## 4.3.1 Instalasi & Konfigurasi URL Filter di IPCop

## 1. Remote IPCop menggunakan WinSCP

Bagi pengguna IPCop, WinSCP ini sangat berguna. Penulis menggunakan WinSCP untuk mencopy *file URL Filter*, untuk dapat masuk ke root IPCop, agar dapat menginstal addons IPCop ini. Sebelum menggunakan WinSCP ini, SSH Access harus di set enable melalui web akses yang terdapat di menu system, kemudian pilih SSH Access. Buka browser kemudian ketikan alamat *IPCop* di address bar (https://192.168.1.1:445), kemudian masukan admin dan user passwordnya.

| CODE C X @                     | Q 192,163 ] 1 ht  | ps://192.166.   .1:445/cgi-bin/index.cgi                                              | 🛱 - 🚮 t. Google |  |
|--------------------------------|-------------------|---------------------------------------------------------------------------------------|-----------------|--|
| Most Visited 🗋 Getting Started | 🔝 Latest Headines |                                                                                       |                 |  |
| () Loading                     | 1                 | INSTITUT                                                                              |                 |  |
| ID SYSTEM                      | · HONE            | The bad packets stop hare.                                                            |                 |  |
| COP SYSTEM & STAT              |                   | SERVICES & FIREWALL & VPNS & LDGS & 7                                                 |                 |  |
|                                |                   |                                                                                       |                 |  |
|                                | wahyus73.net      |                                                                                       |                 |  |
|                                |                   |                                                                                       |                 |  |
|                                |                   | Connect Disconnect Refresh                                                            |                 |  |
|                                | Authenticatio     | n Required                                                                            |                 |  |
|                                |                   | username and password are being requested by https://192.166.22.13445. The site says: |                 |  |
|                                |                   | Restricted*                                                                           | es page.        |  |
|                                | User Name:        |                                                                                       | ¥IA I           |  |
|                                | Password:         |                                                                                       |                 |  |
|                                |                   | OK Cancel                                                                             |                 |  |
|                                | -                 |                                                                                       |                 |  |
|                                |                   |                                                                                       |                 |  |
|                                |                   |                                                                                       |                 |  |
|                                |                   |                                                                                       |                 |  |

Gambar 4.44. Memasukkan Admin dan Passwordnya

Setelah berhasil masuk ke web GUI IPCop, pilih menu *system*, kemudian pilih *SSH Access*. Setelah itu beri tanda pada *SSH Access*.

|                                                           |                                                                                                    | 0                |
|-----------------------------------------------------------|----------------------------------------------------------------------------------------------------|------------------|
| Ete fat jen                                               | Higay Boalmadi Jadi Heb                                                                                                    |                  |
| O IPCop - Remot                                           | n Kons x Lintropferent path Ding + Digit +                                                                                                    |                  |
| (*)                                                       | 👔 🗤 Mapol (10.2) A 1.2 Alfred South Annual South Control of the Control of the   | P 1              |
| Must Voited                                               | 🛢 Getag Datad 🙀 Later Headines 🛔 Crose Technology 🔒 New Folder 🗋 Http://www.twentdeck                                                                                                    |                  |
| 01. 0                                                     | NARKA 😸                                                                                                    |                  |
| Arres .                                                   |                                                                                                    |                  |
| DENT.                                                     | A CONTRACTOR AND A CONTRACTOR AND AND A CONTRACTOR AND A CONTRACTOR AND A |                  |
| - 1 - I                                                   | A Loweners 1.00 The D. A. S. Control                                                                                                    |                  |
| ID 🔤                                                      | The bad pockets stop here.                                                                                                    |                  |
| LUP ME                                                    | e e summe e sensere e sensere e menere e menere e sensere e 🔨 🔐                                                                                                    |                  |
|                                                           |                                                                                                    | -                |
| 551                                                       | H. Contraction of the second second se                                                                                                    | 1                |
|                                                           |                                                                                                    |                  |
|                                                           | SSFAcres • 🔿                                                                                                    |                  |
|                                                           |                                                                                                    |                  |
|                                                           | Theorem 15H personal version 1 (required anly for ald clients)                                                                                                    |                  |
|                                                           | Support IDH present version 1 (required only for old diverts) How TCH forwardsq                                                                                                    |                  |
|                                                           | It Support 15H premieral version 1 (required only for old clients)     It is NCP forwarding       It also NCP forwarding     It is not a straticization                                                                                                    |                  |
|                                                           | It Support IDH presents (required anly for ald electric)   If allow TCP Freewording If allow TCP Freewording   If allow TCP Freewording If allow tcp faced antibertication   If allow tcp faced antibertication If allow tcp faced antibertication                                                                                                    |                  |
|                                                           | Support DH protocol version 1 (required only for old dents) Second addression 1 (required only for old dents) Alter proceed tasks addression addression              |                  |
|                                                           | Support DH pretocal version 1 (required only for ald dents) Weight CDF forward og Whon public key based authentication Wide store the non-standard Put 2221 Some                                                                                                    |                  |
|                                                           | ** Support 15H perturbal version 1 (required only for all dents)       ** Allow TCP Forwarding       ** Allow public key based adtretication       ** Allow public key based adtretication       ************************************                                                                                                    |                  |
| 4.7                                                       | ** Support SDP preticuted version 1 (required only for all dents)     ** Allow TCP Revended     ** Allow public key based authentication     ** Allow public key based authentication     ** Allow public key based authentication     ** CarSDH uses the non-standard Part 2221     ** State Except                                                                                                    | 7                |
| • 7                                                       | ** Support 15H perturbal version 1 (required only for all dents)     ** Allow TOP Revended     ** Allow public key based authentication     ** Allow public key based authentication     ** Allow public key based authentication     ** State public key based authentication     ** Allow public key based authentication     ** Allow public key based authentication     ** State the non-standard Nut 221*     ** State there                                                                                                    | 1                |
| • 7<br>55<br>147                                          |                                                                                                    | 1                |
| 4 7<br>55<br>Fer<br>Just                                  |                                                                                                    | 1                |
| - 3<br>55<br>57<br>19<br>19                               |                                                                                                    | 1                |
| + 3<br>55<br>57<br>10<br>10<br>10<br>10<br>10<br>10<br>10 |                                                                                                    | 1                |
| • 2<br>55<br>147<br>142<br>142<br>142<br>142              |                                                                                                    | ۲<br>۱<br>۱<br>۲ |

Gambar 4.45. Halaman SSH Access

Setelah SSH Access ini diaktifkan, sekarang jalankan WinSCP. Kemudian lakukan setting di *session* seperti berikut. Isikan *Host name (IP Address)* dengan *IP Address* dari *IPCop*, kemudian isikan *port* yang digunakan IPCop untuk SSH (defaultnya 222). Kemudian klik *open*. Setelah itu masukan *user id (root)* dan passwordnya (masuksaja). Pilih *login*.

| Session                    | Session                      |                  |                       |  |
|----------------------------|------------------------------|------------------|-----------------------|--|
| Stored sessions            | <u>H</u> ost name:           |                  | Po <u>r</u> t number: |  |
| Environment<br>Directories | 192.168.1.1                  | 192.168.1.1      |                       |  |
| SSH                        | User name: <u>P</u> assword: |                  |                       |  |
| Preferences                | root                         | ••••••           |                       |  |
|                            | Protocol<br>Eile protocol: S | FTP 🔻 🔽 Allow SC | (mil)<br>P fallback   |  |
|                            |                              |                  | Select colo           |  |
|                            | File protocol:               | FTP 👻 💟 Allow SC | P fallback            |  |

Gambar 4.46. WinSCP Login

Pilih folder tmp, lalu masukkan file ipcop-urlfilter-1.9.3.tar.gz yang

merupakan source dari URL Filter.

|                         | ( = 37   |                  |            | Deradic |    |     |                      |            |                |           |       |
|-------------------------|----------|------------------|------------|---------|----|-----|----------------------|------------|----------------|-----------|-------|
| My documents            | • 🔤 🕛    |                  | 2 4 3 1    | 8       |    | _   | 🔒 / <root></root>    | - 🖾 🛛      | 4 • ⇒ • [B]    | 🕮 🔂 🔯     | te .  |
| :\Users\wahyu\Documents | <u> </u> |                  |            |         |    |     | /                    | ndr        | ЛАТ            |           |       |
| Jame Êxt                | Size     | Туре             | Changed    | Attr    |    | *   | Name Êxt             | Size       | Changed        | Rights    | Owner |
| <u>i</u>                |          | Parent directory | 10/24/2011 | r       |    |     | ±                    |            | 10/24/2011 10: | nwxr-xr-x | root  |
| Downloads               |          | File folder      | 4/8/2011 9 |         |    |     | 🍶 bin                |            | 10/24/2011 10: | nexr-xr-x | root  |
| Fax                     |          | File folder      | 7/23/2011  |         |    |     | 🌙 boot               |            | 10/24/2011 10: | rwxr-xr-x | root  |
| GomPlayer               |          | File folder      | 7/6/2010 5 |         |    | 8   | 🔒 dev                |            | 10/24/2011 3:5 | rwxr-xr-x | root  |
| Heroes of Newerth       |          | File folder      | 12/1/2010  |         |    |     | etc                  |            | 10/24/2011 10: | nexr-xr-x | root  |
| My Music                |          | File folder      | 7/3/2010 1 | sh      |    |     | 🍌 home               |            | 10/24/2011 10: | nwxr-xr-x | root  |
| My Pictures             |          | File folder      | 7/3/2010 1 | sh      |    |     | 📙 initrd             |            | 10/24/2011 10: | rwxr-xr-x | root  |
| My Shapes               |          | File folder      | 11/26/2010 | \$      |    |     | 🔒 lib                |            | 10/24/2011 10: | rwxr-xr-x | root  |
| 📕 My Videos             |          | File folder      | 7/3/2010 1 | sh      |    |     | 📙 lost+found         |            | 10/24/2011 10: | MWX       | root  |
| NetBeansProjects        |          | File folder      | 7/23/2011  |         |    |     | 📙 mnt                |            | 10/24/2011 10: | naxr-xr-x | root  |
| Notes                   |          | File folder      | 9/1/2011 1 | r       |    |     | Diproc               |            | 10/24/2011 10: | r-xr-xr-x | root  |
| PBO VIAN                |          | File folder      | 6/24/2011  |         |    |     | le root              |            | 10/24/2011 3:5 | nwxr-xr-x | root  |
| Scanned Documents       |          | File folder      | 7/23/2011  | r       |    |     | bin sbin             |            | 10/24/2011 10: | naxr-xr-x | root  |
| Sports Interactive      |          | File folder      | 4/1/2011 1 |         |    | 111 | tmp                  |            | 10/24/2011 10: | nacracrat | root  |
| SQL Server Managem      |          | File folder      | 7/24/2011  |         |    |     | 📙 usr                |            | 10/24/2011 10: | nexr-xr-x | root  |
| Virtual Machines        |          | File folder      | 10/24/2011 |         | 50 |     | ar var               | / \        | 10/24/2011 10: | naxr-xr-x | root  |
| Visual Studio 2005      |          | File folder      | 6/21/2011  |         |    |     | swapfile             | 33,554,432 | 10/24/2011 10: | NW        | root  |
| 🖞 ~ \$kurangan bab4.doc | 162      | Microsoft Offic  | 10/24/2011 | ah      |    |     |                      |            |                |           |       |
| a.java                  | 135      | Java Source File | 7/2/2011 7 | а       |    |     |                      |            |                |           |       |
| Awal.xml                | 214      | XML Source File  | 7/2/2011 4 | a       |    |     |                      |            |                |           |       |
| 🗋 Balok.java            | 410      | Java Source File | 7/4/2011 5 | а       |    |     |                      |            |                |           |       |
| Balok1.class            | 587      | CLASS File       | 7/3/2011 4 | а       |    |     |                      |            |                |           |       |
| Balok1.java             | 262      | Java Source File | 7/3/2011 4 | а       |    |     |                      |            |                |           |       |
| Balokku.java            | 153      | Java Source File | 7/5/2011 2 | а       |    |     |                      |            |                |           |       |
| Bangun.class            | 1,411    | CLASS File       | 7/2/2011 6 | a       |    |     |                      |            |                |           |       |
| 🗋 Bangun.java           | 786      | Java Source File | 7/2/2011 6 | а       |    |     |                      |            |                |           |       |
| Bangun1.class           | 826      | CLASS File       | 7/3/2011 5 | а       |    |     |                      |            |                |           |       |
| Bangun1.java            | 423      | Java Source File | 7/3/2011 5 | a       |    |     |                      |            |                |           |       |
| Bangun2D1.class         | 891      | CLASS File       | 7/3/2011 3 | а       |    | -   |                      |            |                |           |       |
| D (0.000 K/D) 0 (101    |          |                  |            |         |    |     | 0.0 / 00 T00 / 0 / 0 |            |                |           |       |

Gambar 4.47. Memasukkan File URL Filter pada Folder tmp

| 🍾 support - root@192.168.1 | 1 - WinSC | 8                |            |      |            |          |                  |         |                 |           |       |  |
|----------------------------|-----------|------------------|------------|------|------------|----------|------------------|---------|-----------------|-----------|-------|--|
| Local Mark Files Comm      | ands Sess | on Options Rem   | iote Help  |      |            |          |                  |         |                 |           |       |  |
| 0 0 · 88                   | e = 6     | SAE              |            | O De | ault • 🗊 • |          |                  |         |                 |           |       |  |
| E:SETYA                    |           | 4.4.1            | 000        | 18   |            | 📕 tmp    |                  | ÷ 🔤 🖞   | 4.4.4.6         | 0 4 3     | 18    |  |
| E-VSUCCESS/VFI/V/PV100/uol | www.huppo | 6                |            |      |            | hip      |                  |         |                 |           |       |  |
| Name Êst                   | Sate      | Type             | Changed    | Attr |            | Name     | Ên               | Sar     | Changed         | Rights    | Öwner |  |
| 8-                         |           | Parent directory | 10/28/2011 |      |            |          |                  |         | 10/24/2011 10   | PM02-12-3 | root  |  |
| banish-1.4.7.tar.gz        | 11,420    | WinRAR archive   | 1/12/2011  | 1    |            | Boanish  | 1.47.tar.gz      | 81,420  | 7/22/2011 1:30: | (W)1++(++ | root  |  |
| ipcop-advproxy-3.0.6       | 817,406   | WinRAR archive   | 7/19/2011  | 1    |            | aipcop-  | odvproxy-3.0.6   | 817,406 | 7/19/2011 12:2  | fw-ff->   | root  |  |
| pcop-urffiter-1.9.3.te     | 764,059   | WinRAR archive   | 7/19/2011  |      | 25         | - ipcop- | ulfilter-19.3.ta | 144,059 | 1/19/2011 12:2  | fw-2t     | raot  |  |
|                            |           |                  |            |      |            |          |                  |         |                 |           |       |  |
|                            |           |                  |            |      |            |          |                  |         |                 |           |       |  |
|                            |           |                  |            |      |            |          |                  |         |                 |           |       |  |
|                            |           |                  |            |      |            |          |                  |         |                 |           |       |  |

Gambar 4.48. File URL Filter pada Folder tmp

Masuk pada IPCop, lalu instal file ipcop-urlfilter-1.9.3.tar.gz

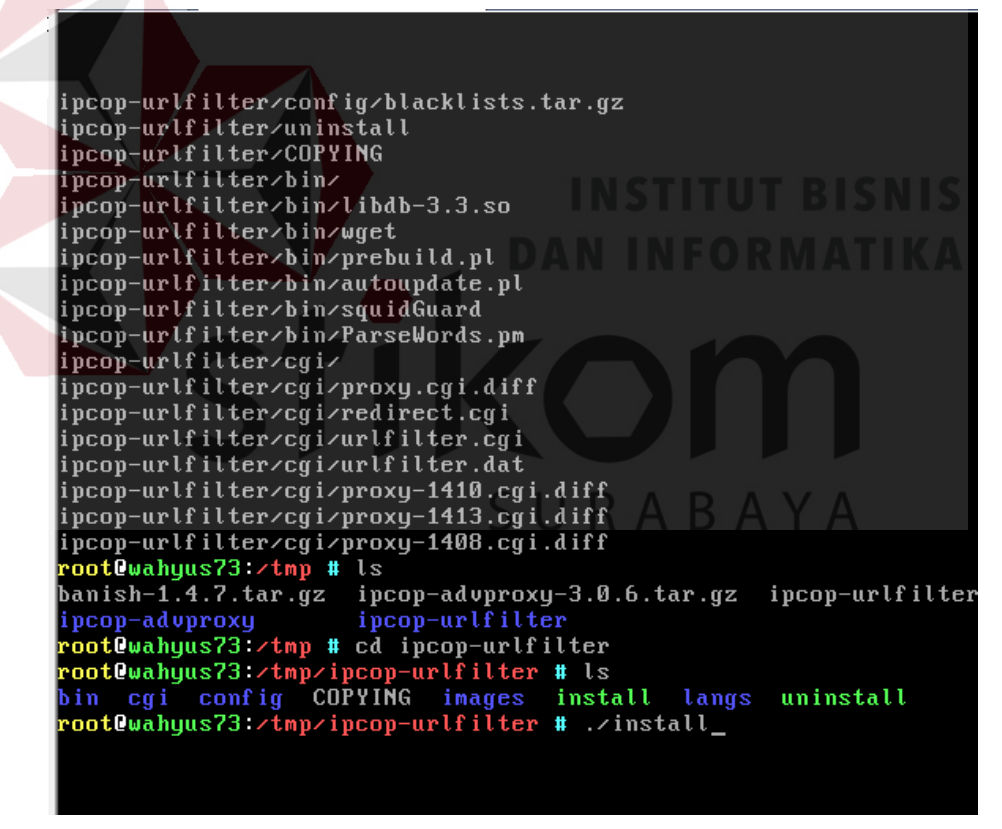

Gambar 4.49. Penginstalan URL Filter pada IPCop

URL Filter telah selesai di instal.

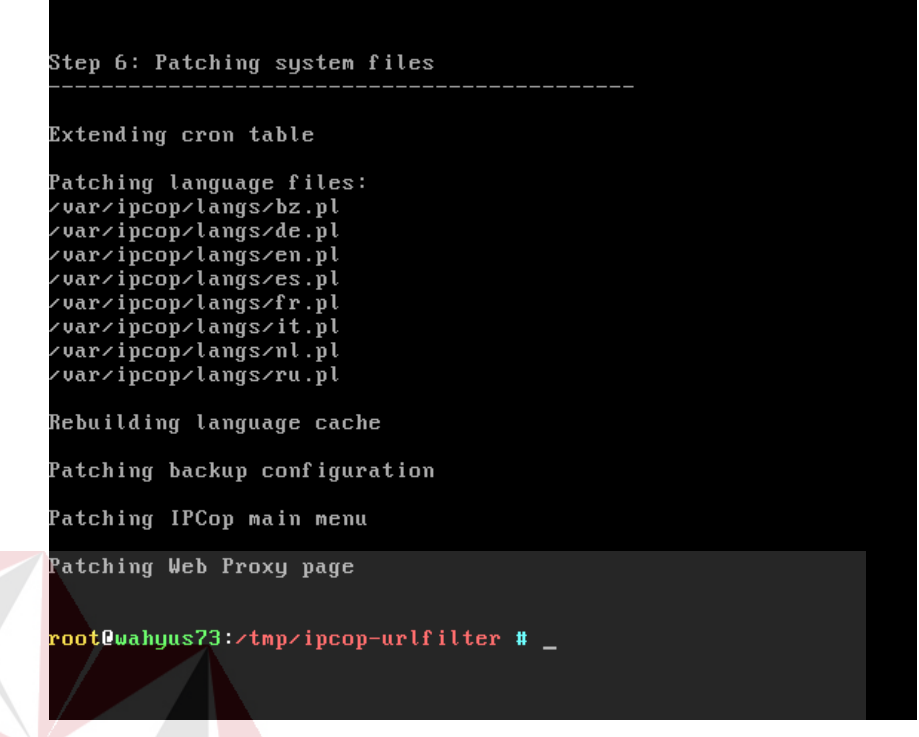

*Gambar* 4.50. Instalasi URL Filter pada IPCop Selesai

2. Konfigurasi URL Filter pada IPCop

Ketika kita membuka web GUI IPCop, maka akan muncul seperti

| gaml   | oar berikut:                   |                    |                                                          |                    |                                 |           |                |
|--------|--------------------------------|--------------------|----------------------------------------------------------|--------------------|---------------------------------|-----------|----------------|
| IPCo   | p - URL filter configuration - | Mozilla Firefox    |                                                          |                    |                                 |           |                |
| Elle E | dt Yew History Bookmark        | s Tools Help       |                                                          |                    |                                 |           |                |
|        | · c × o                        | 2 192-165-1. 1 htt | tps://192.168.1.   ::445/cgi-bin/urlfite                 | r.cgi              |                                 |           | ☆ · 2          |
| A Most | t Visited 📋 Getting Started 🔈  | Latest Headines    | SU                                                       | RA                 | BAY                             | Δ         |                |
|        | Cop - URL filter configuration | × OHOWTO           | Roadwarrior: OpenVPN e.V. ×                              | O Home: OpenVPN e. | ν. × Ω                          | lownloads | × 🔹 Ope        |
| ID     | SERVICES                       | 🚸 URL FIL          | пи -                                                     | The bad            | packets stop here.              | 1000      |                |
| Cop    | SYSTER + STATE                 | s + NETWO          | RK + SERVICES + FIRE                                     | WALL + VPNS        | + Loss +                        | 12        |                |
|        |                                |                    | ADVANCED PROXY                                           |                    |                                 | 1         |                |
|        | URL filter settings:           |                    | URL FILTER                                               |                    |                                 |           |                |
|        |                                |                    | DYNAMIC DNS                                              |                    |                                 |           |                |
|        | Block categories               |                    | EDIT HOSTS                                               |                    |                                 |           |                |
|        | ads:                           | Г                  | TIME SERVER                                              | E                  | audio-video:                    | 5         | drugs:         |
|        | gambling:                      | Г                  | TRAFFIC SHAPING                                          | F                  | mail:                           | F         | pom:           |
|        | proxy:                         | Г                  | DETECTION                                                | Г                  | warez:                          | Γ.        |                |
|        | ads:<br>gambling:<br>proxy:    | Г<br>Г             | TINE SERVER<br>TRAFFIC SHAPING<br>INTRUSION<br>DETECTION |                    | audio-video:<br>mail:<br>warez: |           | drugs:<br>pom: |

Gambar 4.51. Halaman URL Filter IPCop

| 100 | Cop - URL filter configuration × Setting Firew       | all pada IPCop = Ch@iR | +    |                       |          |
|-----|------------------------------------------------------|------------------------|------|-----------------------|----------|
| (-) | https://192.168.1.1:445/cgi-bin/urif                 | ilter.cgi              |      |                       | (食)      |
|     | Block categories                                     |                        |      |                       |          |
|     | ads:                                                 | aggressive:            | 10   | audio-video:          | 13       |
|     | gambling:                                            | hacking:               | 10 A | mail:                 | E3 .     |
|     | proxy:                                               | violence:              | 12   | warez:                | <b>D</b> |
| -   | Custom blacklist<br>Blocked domains (one per line) ● |                        |      | Blocked URLs (one per | line) •  |
|     | facebook.com                                         |                        |      |                       |          |
| 1   |                                                      |                        |      |                       |          |
|     |                                                      |                        |      |                       |          |
|     | Enable custom blacklist:                             | [9]                    |      |                       |          |
|     | Custom whitelist                                     |                        |      | 1 g. 10 c. 10         | 0        |
|     | Allowed domains (one per line) •                     |                        |      | Allowed URLs (one per | line) •  |
|     |                                                      |                        |      |                       |          |
|     |                                                      |                        |      |                       |          |
|     |                                                      |                        |      |                       |          |
|     | Enable custom whitelist:                             | 123                    |      |                       |          |
| -   | Custom expression list                               |                        |      |                       |          |
| 2   | Blocked expressions (as regular expressions) ●       |                        |      |                       |          |
|     | borno                                                |                        |      |                       |          |

## Pilih URL Filter, lalu setting URL Filter seperti berikut:

*Gambar 4.52*. Setting URL Filter IPCop Keterangan:

- a. Custom blacklist berfungsi untuk melarang alamat browser dengan manual. Pada gambar diatas alamat browser yang di *blacklist* adalah *"www.facebook.com"* dan *"www.twitter.com"*.
- b. Custom expression list berfungsi untuk melarang browser dengan kosakata. Pada gambar diatas kosakata yang dilarang adalah "porno" dan "porn".

## 4.3.2. Pengujian URL Filter di IPCop

Prosedur terakhir yang dilakukan penulis adalah melakukan pengujian, yang dilakukan kali ini adalah pemblokiran terhadap situs yang telah ditulis pada pengaturan URL Filter yaitu www.facebook.com.

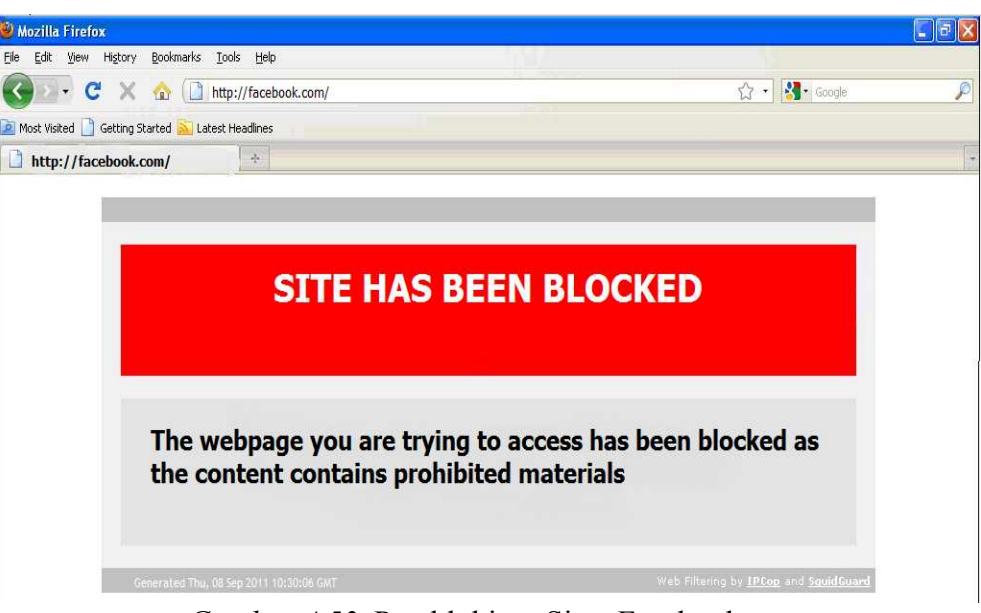

Gambar 4.53. Pemblokiran Situs Facebook

Pada gambar di atas terdapat pernyataan "Site has been blocked, The webpage you are trying to access has been blocked as the content contains prohibited materials", hal ini menunjukkan bahwa situs www.facebook.com telah berhasil di blokir. Untuk memastikan kembali akan dicoba dengan mengakses web dengan kata kunci "porno" atau "porn". Maka browser akan terjadi seperti gambar berikut:

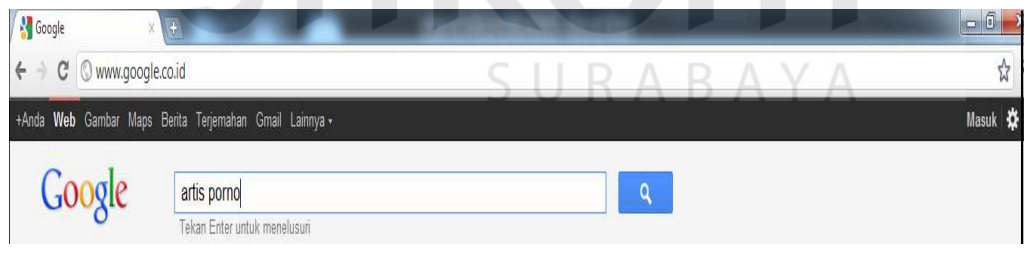

Gambar 4.54. Penulis Memasukkan Kata Kunci Porn

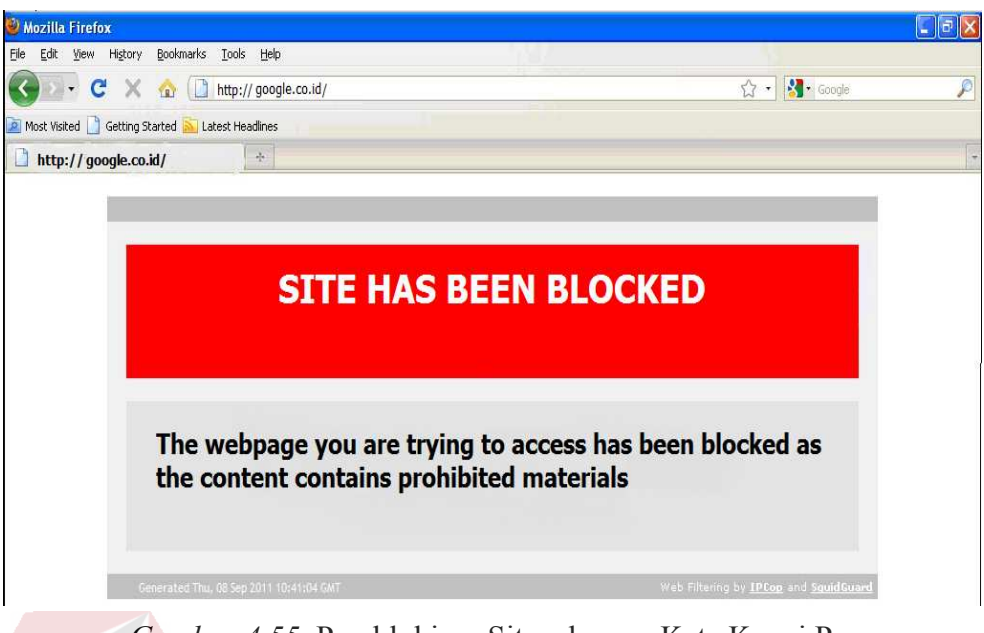

Gambar 4.55. Pemblokiran Situs dengan Kata Kunci Porn

Untuk memastikan kembali akan dicoba dengan mengakses web yang tidak diblokir. Sebagai contoh www.yahoo.com, maka browser akan terjadi

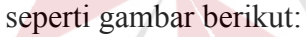

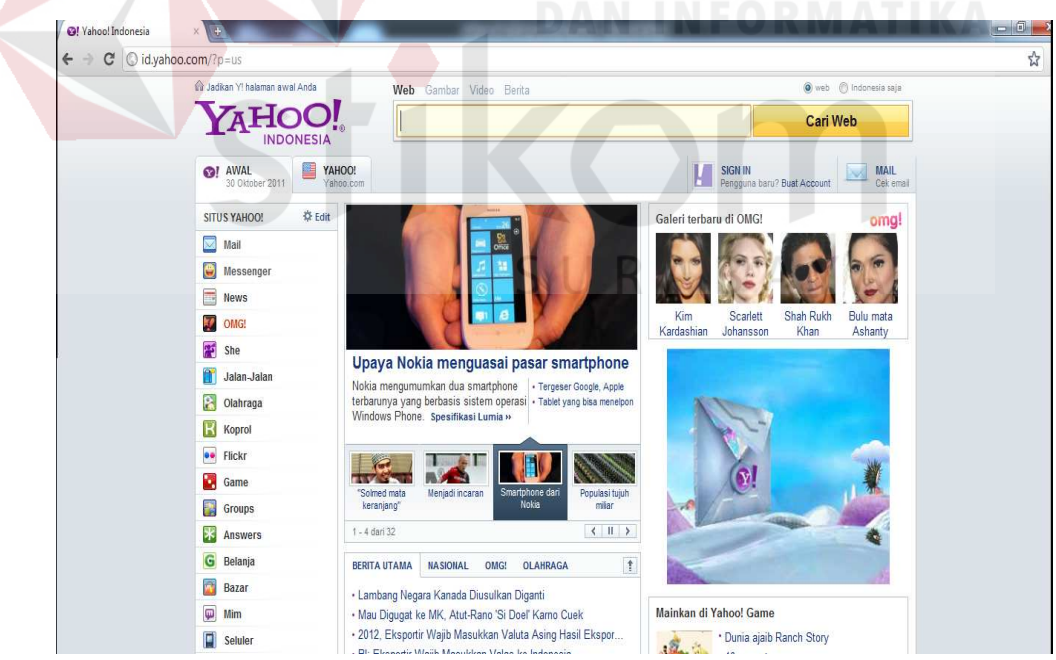

Gambar 4.56. Situs Yahoo Tidak Diblokir

Dikarenakan prosedur uji coba di atas telah dilakukan, dengan hasil yang sesuai dengan aplikasi yang diinginkan, maka konfigurasi URL Filter dengan IPCop telah selesai.

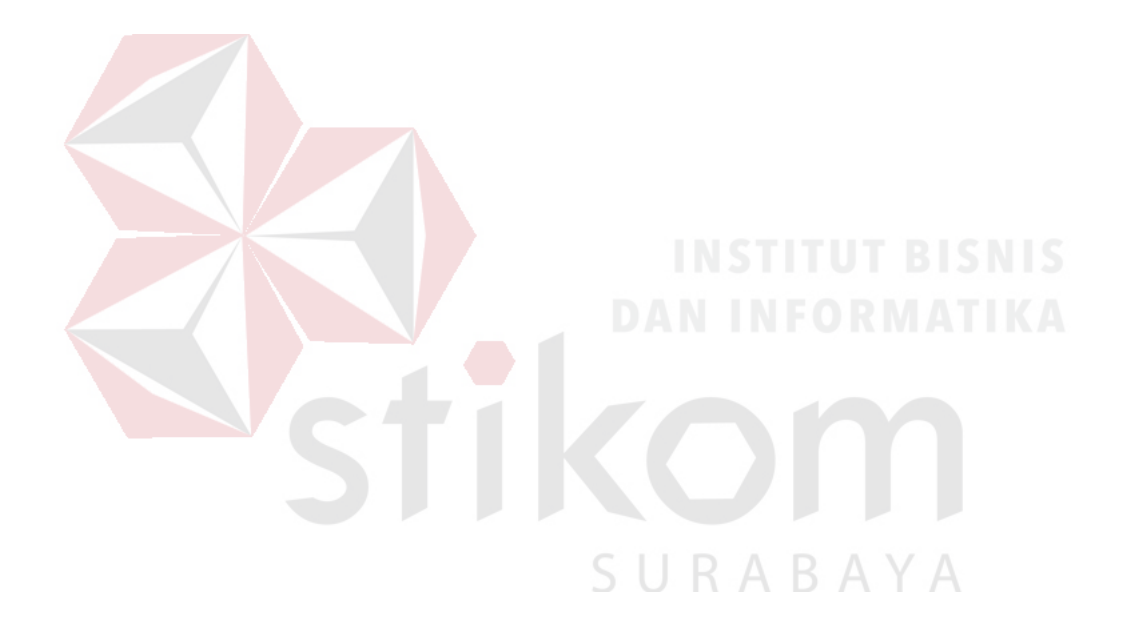